# PANDUAN PENGGUNAAN ELEARNING UNIVERSTAS PENDIDIKAN GANESHA

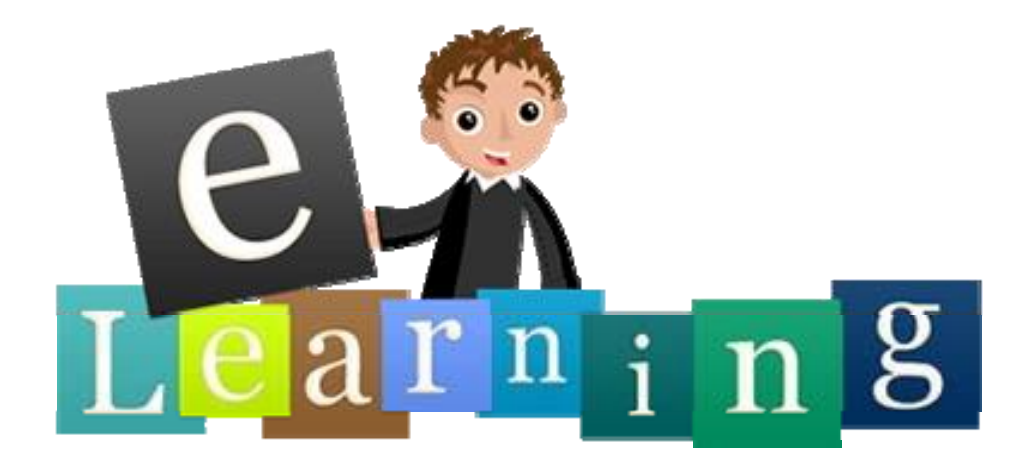

Oleh: UPT-TIK Universitas Pendidikan Ganesha Tahun 2017

# **DAFTAR ISI**

| 1.] | PEI | NGANTAR E-LEARNING1                                     |
|-----|-----|---------------------------------------------------------|
| 2.1 | ME  | ENGAKSES E-LEARNING2                                    |
| 8   | ı.  | Eksplorasi Menu Navigasi Dan Administrasi4              |
| ł   | ).  | Proses Request Kursus                                   |
| C   | 2.  | Administrasi Kelas                                      |
| 3.  | N   | 1ENGELOLA KELAS MATA KULIAH9                            |
| 8   | ı.  | Melihat Mahasiswa yang Mengikuti Kursus (Mata Kuliah)12 |
| 4.] | MA  | NAJEMEN MATERI AJAR                                     |
| 8   | ì.  | Book15                                                  |
| ł   | ).  | File                                                    |
| C   | с.  | Folder                                                  |
| (   | 1.  | Label                                                   |
| e   | e.  | Page                                                    |
| f   |     | URL (link to a file or web site)                        |
| 5.1 | ME  | ENGELOLA AKTIVITAS                                      |
| 8   | ì.  | Assignments                                             |
| ł   | ).  | Chat                                                    |
| C   | с.  | Choice                                                  |
| (   | 1.  | Forum                                                   |
| e   | e.  | Quiz                                                    |
| f   |     | Glossary                                                |
| ٤   | 3.  | Journal                                                 |
| ł   | 1.  | Lesson                                                  |
| i   | •   | SCORM                                                   |
| j   |     | Survey                                                  |

| 6. MI | ELAKUKAN EVALUASI PEMBELAJARAN | 37 |
|-------|--------------------------------|----|
| a.    | Melakukan Absensi Mahasiswa    | 37 |
| b.    | Penilaian Tugas                | 39 |
| c.    | Penilaian Kuis atau Ulangan    | 42 |

# **1. PENGANTAR E-LEARNING**

Elearning dapat didefinisikan sebagai sebuah bentuk teknologi informasi yang diterapkan di bidang pendidikan. Elearning merupakan alat atau sarana pembelajaran yang berisi materi, metode, batasan-batasan, dan cara mengevaluasi yang dirancang secara sistematis dan menarik untuk mencapai kompetensi yang diharapkan sesuai dengan tingkat kompleksitasnya secara elektronik. Pengembangan elearning merujuk pada penggunaan internet untuk mengirimkan serangkaian solusi yang dapat meningkatkan pengetahuan dan keterampilan. Diharapkan dengan hadirnya elearning mampu menunjang kegiatan belajar di dalam kelas yang dapat memberi wawasan dan pengetahuan baru bagi mahasiswa dalam mengikuti mata kuliah yang diterapkan.

Universitas Pendidikan Ganesha sudah mulai mengembangkan Elearning yang menggunakan salah satu LMS Open Source yang sangat populer, yaitu Moodle. Elearning ini telah dikemas sehingga semua dosen yang telah terdaftar dalam **Sistem Informasi Akademik** (**SIAK**) dan **Single Sign On** (**SSO**) Universitas Pendidikan Ganesha dapat langsung mengakses elearning ini.

Dalam tulisan ini akan dijelaskan berturut-turut: mengenai elearning, cara mengakses elearning, mengelola mata kuliah, memasukkan materi pembelajaran (add a resource), memasukkan aktivitas (add an activity), serta hal-hal penting lain dalam pembelajaran berbasis elearning. Oleh karena sifatnya yang praktis, maka langkah-langkah pengembangan ini sebaiknya diikuti dengan praktek langsung di depan komputer/laptop.

Adapun kebutuhan perangkat lunak dan perangkat keras yang digunakan untuk menjalankan elearning ini yaitu:

1) Kebutuhan Perangkat lunak

Berdasarkan hasil pengamatan dilapangan, perangkat lunak yang digunakan untuk menjalankan ini yaitu:

- a) Operating System : Windows XP Service Pack 3
- b) Adobe Flash Player
- c) Adobe Reader
- d) Internet Browser : Microsoft Edge, Mozila Firefox, dan Google Chrome
- 2) Kebutuhan Perangkat Keras

Berdasarkan hasil pengamatan dilapangan, spesifikasi komputer yang digunakan untuk menjalankan ini yaitu:

- a) Monitor with 1024 x 728-pixel resolution
- b) Processor minimal Dual Core
- c) 512 MB RAM
- d) VGA minimal 128 MB
- e) Hard disk minimal 1 GB
- f) Sound card, Speaker/Headset

# 2. MENGAKSES E-LEARNING

Setiap orang yang akan menggunakan elearning wajib memiliki akun yang sudah terdaftar pada sistem, apabila belum terdaftar sebagai pengguna diharapkan untuk menghubungi admin elearning. Sementara bagi pengguna yang sudah terdaftar dapat mengikuti langkah berikut ini.

 Buka browser yang terinstal pada PC/laptop, kemudian akses alamat elearning Undiksha di https://elearning.undiksha.ac.id pada addres bar browser. Maka akan muncul tampilan sebagai berikut.

| E-Learning Undiksha                                                                                                    | Manual Elearning - | Indonesian (id) -                                                                                                    | Q Search Anda belum login. (Login)                                                                                                    |  |  |  |
|----------------------------------------------------------------------------------------------------|--------------------|----------------------------------------------------------------------------------------------------|----------------------------------------------------------------------------------------------------|--|--|--|
| E-Learning Universitas Pendidikan Ganesha                                                                                                    |                    |                                                                                                    |                                                                                                    |  |  |  |
| MENU UTAMA                                                                                                    | - <                | Pengumuman Akademis                                                                                                    |                                                                                                    |  |  |  |
| NAVIGASI<br>Depan<br>= Search<br>> Kursus                                                                                                    |                    | Login Mahasiswa angkatan 2016/2017<br>by Resika Arthana - Sunday, 2 October 2016, 22:50<br>Silakan login dengan menggunakan Username : nim Password : sesual SIAK<br>Permalink<br>View the discussion (0 replies so far)                                                         | E-LEARNING<br>UNIVERSITAS PENDIDIKAN GANESHA                                                                                                    |  |  |  |
| CUSTOM COURSE MENU<br>You are not enrolled in any courses.                                                                                                    |                    | Manual Penggunaan E-Learning untuk Dosen      by I Gede Mahendra Darmawiguna - Monday, 13 April 2015, 07.09      Benkut Kami attach materi penggunaan E-Learning UNDIKSHA      Manual E-Learning onff                                                                            | LOGIN IS Usemame / email                                                                                                    |  |  |  |
| KATEGORI KURSUS                                                                                                    | ECK)               | Permalink View the discussion (0 replies so far)                                                                                                    | Password                                                                                                    |  |  |  |
| Fakulas Chain Ragu Gain Kesenaani (FEP)     Fakulas Ekonomi dan Bisinis(FEB)     Fakulas Biahasa & Seni (FBS)     Fakulas Eknik dan Kejuruan(FTK)     Fakulas Ilmu Sosial     Pascasarjana     Workshone Flearming LP3 | POR                | Account di E-Learning UNDIKSHA     by Resika Arthana - Wednesday, 25 June 2014, 21:59     Login di Elearning UNDIKSHA bisa menggunakan username dan password sesuai account Sistem Informas     Akademik masing-masing.     Permalink     View the discussion (0 replies so far) | Remember username     Login     Kehilangan password                                                                                                    |  |  |  |
| <ul> <li>Workshop E-Learning PPG SM3T 20<br/>Materi Kursus yang sudah tersedia</li> </ul>                                                                                                    | 16                 | Akses Jurnal Internasional dari Perpustakaan Nasional<br>by Resika Arthana - Tuesday, 25 February 2014, 07:55                                                                                                    | ▲ August 2017         ▶           Ming         San         Sel         Bah         Kam         Jum         Sah           1         2         3         4         5           6         7         8         9         10         11         12 |  |  |  |

- b. Untuk melakukan login, pengguna dapat melakukannya pada form yang login sebelah kanan seperti gambar diatas. Masukkan **username** dan **password akun** yang telah dimiliki!
- c. Bagi pengguna yang sudah memiliki akun SSO Undiksha, dapat pula login dengan mengklik tombol login pada pojok kanan atas elearning

| E-Learning Undiksha Manual Elearning                                                                                                    | g ∽ Indonesian (id) ∽                                                                                                    | Q Search Anda belum log n. (Login)                                                                                                    |
|----------------------------------------------------------------------------------------------------|----------------------------------------------------------------------------------------------------|----------------------------------------------------------------------------------------------------|
| E-Learning Universitas F                                                                                                    | Pendidikan Ganesha                                                                                                    |                                                                                                    |
| MENU UTAMA 📼 🕄                                                                                                    | Pengumuman Akademis                                                                                                    |                                                                                                    |
| NAVIGASI CI<br>Depan = Search<br>> Kursus                                                                                                    | Login Mahasiswa angkatan 2016/2017<br>by Resika Arthana - Sunday, 2 October 2016, 22:50<br>Silakan login dengan menggunakan Username : nim Password : sesual SIAK<br>Permalink<br>View the discussion (0 replies so far)                                                                                                    | E-LEARNING<br>UNIVERSITAS PENDIDIKAN GANESHA                                                                                                    |
| 🚳 SSO UNDIKSHA                                                                                                    |                                                                                                    |                                                                                                    |
| 🖬 Dashboard 🛛 🔛 Layanan                                                                                                    |                                                                                                    |                                                                                                    |
| Single Sign On Universitas Pendid<br>LOGIN SSO<br>Masukan Username dan Pass<br>semame@undikina.ac.id<br>comment<br>Lupa Password ?<br>Bahuan mengenai permasalahan terkait sish<br>ingkungan kampus UNDIKSHA dapat mengir<br>(0362) 25100 atau melakui Facebook Frans Pa | tikan Ganesha  Word.  Statem Login SSO (Single Sign On) Undiksha merupakan sistem terintegrasi yang digunakan untu<br>Informasi yang ada Universitas Pendidikan Ganesha dengan hanya sekai login maka sudah da<br>yang ada. Layanan Sistem yang terintegrasi dengan SSO dapat dilihat di Menu Layanan.  FOLLOW US ON  em informasi, jaringan dan internet di<br>ubungi UPT Tik Ondiksha. | ik mengakses berbagai layanan sistem<br>pat mengakses ke berbagai layanan sistem<br>XONTAK HUMAS<br>• Phone : (0362) 22570<br>§ Email : humas@undiksha.ac.id |
| © 2017 Universitas Pendidikan Ganesha                                                                                                    |                                                                                                    |                                                                                                    |

d. Silakan masukan username dan password pengguna yang sudah terdaftar pada SSO Undiksha. Apabila berhasil login, maka halaman elearning akan segera ditampilkan.

| 👔 E-Learning Undiksha 🛛                                                              | Manual Elearning | y - Indonesian (id) -                                                                                                    |                | ۹ م                    | - =                           | Dosen                        | Undiks         | ha 🧞 🔹                |
|--------------------------------------------------------------------------------------|------------------|----------------------------------------------------------------------------------------------------|----------------|------------------------|-------------------------------|------------------------------|----------------|-----------------------|
| E-Learning Univer                                                                    | rsitas F         | Pendidikan Ganesha                                                                                                    |                |                        |                               |                              |                |                       |
| MENU UTAMA<br>Pengumuman Akademis<br>Forum Umum<br>Forum Deasiswa<br>Forum Lowongan  |                  | Pengumuman Akademis 🔀                                                                                                    |                | Ĩ                      | And a star                    | ACCU-V-O-                    | Ţ              |                       |
| Forum Lost and Found<br>Forum santai<br>Forum Workshop Elearning                     |                  | Login Mahasiswa angkatan 2016/2017<br>by Resika Arthana - Sunday, 2 October 2016, 22:50<br>Silakan login dengan menggunakan Username : nim Password : sesuai SIAK<br>Permalink   Edit   Delete<br>Discuss this topic (0 replies so far) | UNIV           | E-<br>ERSITA           | LEA<br>AS PEN                 |                              | IG<br>I GANE   | SHA                   |
| NAVIGASI                                                                             | - <              |                                                                                                    | KALENDE        | ER                     |                               |                              |                | - <                   |
| ■ Rumah saya<br>Kursus Yang Saya Ikuti<br>Dasar Sistem Komputer                      |                  | Manual Penggunaan E-Learning untuk Dosen<br>by I Gede Matendra Darmaviguna - Monday, 13 April 2015, 07:09<br>Berikut Kami attach maiter penggunaan E-Learning UNDIKSHA                                                                  | Mina<br>6      | .Sen<br>7              | Augus<br>Sel Ra<br>1 2<br>8 § | it 2017<br>ik Kam<br>3<br>10 | Jum<br>4<br>11 | <b>Sab</b><br>5<br>12 |
| CUSTOM COURSE MENU Ganjil 2017/2018 Dasar Sistem Komputer                            | - C              | Permalink   Edit   Delete Discuss this topic (0 replies so far)                                                                                                    | 13<br>20<br>27 | 14<br>21<br>28         | 15 16<br>22 23<br>29 31       | i 17<br>3 24<br>3 31         | 18<br>25       | 19<br>26              |
| Materi Kursus yang sudah terser                                                      | Cari             | Account di E-Learning UNDIKSHA<br>by Resika Arthana - Wednesday, 25 June 2014, 21:59<br>Login di Elearning UNDIKSHA bisa menggunakan username dan password sesual account Sistem Informas<br>Aktademik masina-masika                    | PENGGUI        | VA ON<br>(5<br>Jndiksh | iLINE<br>5 menit t<br>na      | ærakhir: *                   | 1)             |                       |
| KURSUS YANG SAYA IKUTI<br>Dasar Sistem Komputer<br>Materi Kursus yang sudah tersedia | - 4              | Permalink   Edit   Delete<br>Discuss this topic (0 replies so far)                                                                                                    |                |                        |                               |                              |                |                       |

 e. Elearning undiksha memiliki 2 bahasa utama yaitu bahasa Indonesia dan bahasa Inggris. Anda dapat mengganti bahasa yang digunakan pada elearning dengan memilih bahasa di bagian menu atas elearning. f. Untuk merubah **profil** pengguna dapat dilakukan dengan mengklik profil di pojok kanan atas.

| E-Learning Undiksha      | Manual Elearni | ig ∽ Indonesian (id) ∽                                                                  |                         | Q 🖪 🗭         | Dosen Undiksha 👗 🚬                             |
|--------------------------|----------------|-----------------------------------------------------------------------------------------|-------------------------|---------------|------------------------------------------------|
| MENU UTAMA               | - <            | Bongumuman Akadomis                                                                     |                         |               | Dashboard                                      |
| Pengumuman Akademis      |                | Fengununan Akademis                                                                     | Subscribe to this forum | of the second | 1 Profil                                       |
| Forum Beasiswa           |                | Add a new topic                                                                         |                         |               | Grades  Grades  Messages                       |
| Forum Lowongan           |                | Login Mahasiswa angkatan 2016/2017<br>by Resika Arthana - Sunday, 2 October 2016, 22:50 |                         | E-LEA         | <ul> <li>Preferensi</li> <li>Keluar</li> </ul> |
| Forum Workshop Elearning |                | Silakan login dengan menggunakan Username : nim Password : sesuai SIAK                  |                         |               | -                                              |

# a. Eksplorasi Menu Navigasi Dan Administrasi

Terdapat beberapa sub menu dalam menu navigasi elearning, beberapa sub menu penting yang dapat diakses oleh user diantaranya:

1. Home, menampilkan halaman home pengguna dari e-learning.

| 👔 E-Learning Undiksha                                                          | Manual Elearning - | Indonesian (id) ~                           |   | 🗙 🧔 🗭 Dosen Undiksha 🦉 👻                                                                                                    |
|--------------------------------------------------------------------------------|--------------------|---------------------------------------------|---|----------------------------------------------------------------------------------------------------|
| Dosen U<br>Depan > Rumah saya                                                  | ndiksha            |                                             |   | Edit halaman ini                                                                                                    |
| NAVIGASI                                                                       |                    | COURSE OVERVIEW                             | * | PRIVATE FILES                                                                                                    |
| Depan<br><b>Rumah saya</b><br>Kursus Yang Saya Ikuti<br>Depar Distant Komputer |                    | Dasar Sistem Komputer                       |   | No files available<br>Manage private files                                                                                                    |
| Dasar Sistem Komputer                                                          |                    |                                             |   | LATEST BADGES Store and a store of the store of the store |
| Administrasi Situs                                                             |                    |                                             |   |                                                                                                    |
| Laporan                                                                        | Cari               |                                             |   | KALENDER         Image         August 2017         Image         Control of the second second se                                                             |
|                                                                                |                    |                                             |   | UPCOMING EVENTS CT<br>Tidak ada agenda mendatang<br>Pergi ke kalender<br>Acara baru                                                                                                    |
|                                                                                |                    |                                             |   | PENGGUNA ONLINE (5 menit terakhir: 1)                                                                                                    |
|                                                                                |                    | O Dokumen Moodle untuk halaman ini          |   |                                                                                                    |
|                                                                                |                    | A LIDT THE LAND AND A COMPANY AND A COMPANY |   |                                                                                                    |

- 2. Site Blogs, menampilkan postingan blog dari pengguna e-learning.
- 3. Dashboard, menampilkan halaman dashboard pengguna elearning.
- 4. **Enroll course,** kursus-kursus yang ikuti oleh dosen baik sebagai pengatur dari kursus maupun peserta kursus.
- 5. Administration, di bagian tersebut terdapat sub menu untuk mengubah profil, mengubah password, mengirimkan pesan, menambah postingan blog, dan juga menambahkan lencana (badges).
- 6. **Kalender**, untuk dapat menampilkan kalender kegiatan dosen yang dapat di share pada e-learning.

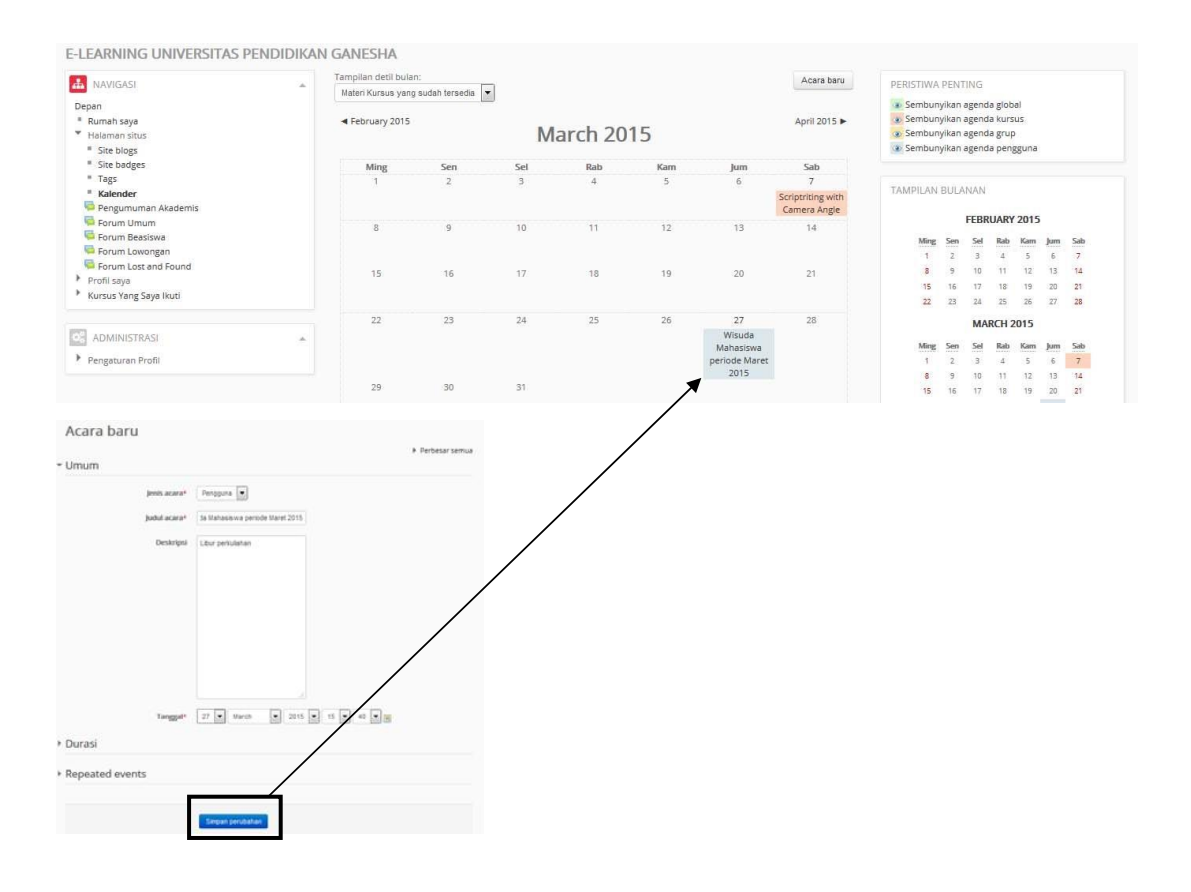

#### b. Proses Request Kursus

Kursus pada elearning sama dengan mata kuliah yang diampu dosen. Untuk meminta mata kuliah yang akan disajikan pada elearning, dosen dapat meminta kursus pada admin (**request course**). **Request course** dilakukan di jurusan masing-masing yang tertera pada **KATEGORI KURSUS.** Hal ini dilakukan jika mata kuliah tersebut belum ada di elearning. **Request course** dilakukan dengan langkah-langkah berikut ini.

- a. Pada kategori kursus silakan pilih fakultas dan jurusan tempat mengajar mata kuliah.
- b. Silakan tentukan tahun ajaran mata kuliah tempat ditampilkan. Untuk lebih jelas silakan perhatikan gambar berikut sebagai contoh.

| E-Learning Undiksha Manual Elearning | ✓ Indonesian (id) ✓                                         | Q 🍓 🗭 | Dosen Undiksha 🧞 👻 |
|--------------------------------------|-------------------------------------------------------------|-------|--------------------|
|                                      | Kategori Kursus                                             |       | 54                 |
|                                      | ▼ Tutup semua                                               |       | 2 M                |
|                                      | → Fakultas Matematika dan Ilmu Pengetahuan Alam (FMIPA) (9) |       |                    |
|                                      | → Fakultas Olah Raga dan Kesehatan (FOK)                    |       |                    |
|                                      | → Fakultas Ekonomi dan Bisnis(FEB)                          |       |                    |
|                                      | → Fakultas Ilmu Pendidikan (FIP)                            |       |                    |
|                                      | → Fakultas Bahasa & Seni (FBS)                              |       |                    |
|                                      | ∽ Fakultas Teknik dan Kejuruan(FTK)                         |       |                    |
|                                      | Jurusan Manajemen Informatika (5)                           |       |                    |
|                                      | ▶ Jurusan Pendidikan Kesejahteraan Keluarga (PKK) (۱)       |       |                    |
|                                      | Jurusan Pendidikan Teknik Elektro (4)                       |       |                    |
|                                      | Jurusan Pendidikan Teknik Informatika                       |       |                    |
|                                      | ⊳ Ganjil 2014/2015 (7)                                      |       |                    |
|                                      | ▷ Genap 2013/2014 (11)                                      |       |                    |
|                                      | ▷ Genap 2014/2015 (11)                                      |       |                    |
|                                      | ▷ Ganjil 2015/2016 (13)                                     |       |                    |
|                                      | ▷ Genap 2015/2016 (27)                                      |       |                    |
|                                      | ⊳ Ganjil 2016/2017 (19)                                     |       |                    |
|                                      | ⊳ Genap 2016/2017 (13)                                      |       |                    |
|                                      | ⊳ Ganjil 2017/2018 (6)                                      |       |                    |

- c. Bukalah tahun ajaran mata kuliah yang diampu. Pada tahun ajar yang dibuka, akan ditampilkan list mata kuliah yang telah tersedia seperti gambar dibawah.
- d. Untuk mulai meminta kursus, silakan klik request a course.

| E-Learning Undiksha Manual Elearning -                                                                                                    | English (en) ~                                                                         | 🔍 🖪 🗭 Dosen Undiksha 🧞 👻 |
|----------------------------------------------------------------------------------------------------|----------------------------------------------------------------------------------------|--------------------------|
| Fakultas Ilmu Pendidikan (FIP)     Fakultas Bahasa & Seni (FBS)     Fakultas Teknik dan Kejuruan(FTK)     Jurusan Manajemen Informatika                                                                                                    | PTI1103 - DASAR SISTEM KOMPUTER - SS<br>Doser: Gede Saindra Santyadiputra, S.T., M.Cs. | (H)                      |
| <ul> <li>Jurusan Pendidikan Kesejahteraan</li> <li>keluarga (PKK)</li> <li>Jurusan Pendidikan Teknik Elektro</li> <li>✓ Jurusan Pendidikan Teknik Informatika</li> </ul>                                                                                      | PTI1312 - SISTEM INFORMASI - SS Dosen: Gede Saindra Santyadiputra, S.T., M.Cs.         | [ <del>4</del> -         |
| <ul> <li>Ganjil 2014/2015</li> <li>Genap 2013/2014</li> <li>Genap 2014/2015</li> </ul>                                                                                                    | TIK1224 - Manajemen Industri - AP                                                      | [₫=                      |
| <ul> <li>▶ Ganji 2015/2016</li> <li>▶ Genap 2015/2016</li> <li>▶ Ganili 2016/2017</li> </ul>                                                                                                    | © TIK1246 - Enterprise Resource Planning - AP                                          | G-                       |
| <ul> <li>Genap 2016/2017</li> <li>Ganjil 2017/2018</li> </ul>                                                                                                    | PTI1310 - Rekayasa Perangkat Lunak - AP                                                | <u></u>                  |
| <ul> <li>PT1103 - DASAR SISTEM<br/>KOMPUTER - SS</li> <li>PT11312 - SISTEM INFORMASI - SS</li> <li>TIK1224 - Manajemen Industri - AP</li> <li>TIK1246 - Enterprise Resource<br/>Planning - AP</li> <li>PT11310 - Rekayasa Perangkat<br/>Lunak - AP</li> </ul> | Request a course                                                                       |                          |
| Imum     Jurusan Pendidikan Teknik Mesin     Jurusan Teknik Elektronika     Fakultas ilmu Sosial     Pacsutas ilmu Sosial     Pacsasanjana     Workshop Elearning LP3     Workshop Elearning DPG SMAT 2015                                                    |                                                                                        |                          |

e. Setelah diklik tombol **meminta kursus** (**request a course**), maka akan muncul tampilan form **request a course**.

| E-Learning Undiksha                              | Manual Elearning - English (en) -                                     | 🝳 🔌 🗭 Dosen Undiksha 🧞 👻 |
|--------------------------------------------------|-----------------------------------------------------------------------|--------------------------|
| Course request                                   |                                                                       |                          |
|                                                  |                                                                       |                          |
|                                                  |                                                                       | 52                       |
| Course request                                   |                                                                       | T Collapse all           |
| <ul> <li>Details of the course you an</li> </ul> | e requesting                                                          | - compacian              |
| Course full name* 💿                              | Nama Lengkap Mata Kullah                                              |                          |
| Course short name* ③                             | Kode Mata Kuliah                                                      |                          |
| Course category ③                                | Fakultas Matematika dan Ilmu Pengetahuan Alam (FMIPA)                 |                          |
| Summary ⑦                                        |                                                                       |                          |
|                                                  | Penjelasan singkat tentang mengenal mata kuliah                       |                          |
|                                                  |                                                                       |                          |
|                                                  |                                                                       |                          |
|                                                  |                                                                       |                          |
|                                                  |                                                                       |                          |
|                                                  |                                                                       |                          |
|                                                  |                                                                       |                          |
| <ul> <li>Reasons for wanting this co</li> </ul>  | hurse                                                                 |                          |
| Supporting information to help the               | Berikan informasi rinci mengenai alasan pembuatan mata kuliah.        |                          |
| administrator evaluate uns request.              |                                                                       |                          |
|                                                  |                                                                       |                          |
|                                                  |                                                                       |                          |
|                                                  |                                                                       |                          |
|                                                  |                                                                       |                          |
|                                                  |                                                                       | li li                    |
|                                                  |                                                                       |                          |
|                                                  | Request a course Cancer                                               |                          |
|                                                  | There are required fields in this form marked *.                      |                          |
|                                                  | © UPT TIK Universitas Pendidikan Ganesha                              |                          |
|                                                  | You are logged in as Dosen Undiksha: Dosen (Return to my normal role) |                          |

- f. Masukkan input yang diminta dan pilihlah kategori kursus sesuai jurusan dosen mengajar.
   Kemudian, tekan tombol request a course untuk mengirim permintaan ke admin.
- g. Setelah selesai request course, untuk mendapat respon cepat diharapkan menghubungi admin elearning melalui layanan messenger.

#### c. Administrasi Kelas

Pada halaman kelas elearning, terdapat menu Administration yang digunakan untuk mengelola kelas yang terdiri dari submenu sebagai berikut:

- Turn Editing On: Menu ini dipilih jika dosen akan mengedit kelas seperti menambahkan materi dan aktivitas. Jika tidak diaktifkan, maka fitur menambahkan resource and activities tidak ditampilkan oleh elearning.
- Edit settings: Pengaturan kelas seperti penamaan, jadwal kelas dan deskripsi kelas.
- Users: menu tempat mengatur user yang menjadi mahasiswa pada mata kuliah yang dosen ampu.
   My profile settings
   My profile settings
   terdaftar pada mata kuliah tersebut.
- **Unenrol me from** : Pilihan untuk keluar dari kelas.
- Filters: Mengelola plugin-plugin editor elearning.
   Biarkan saja dalam kondisi default (ON) agar fitur embed multimedia dan auto linking berjalan dengan normal. Biarkan saja dalam kondisi default (ON) agar fitur embed multimedia dan auto linking berjalan dengan normal.
- **Reports**: Menu yang menyediakan laporan aktivitas user di kelas baik berupa data log maupun grafik.
- Grades: Menu yang mengatur dan melihat penilaian mahasiswa dalam mengerjakan tugas-tugas yang diberikan.
- **Badges**: Menu yang mengatur peringkat peserta perkuliahan. Nilai yang diberikan oleh dosen secara otomatis akan diakumulasikan oleh sistem per mahasiswa dan diperingkatkan. Di menu ini dosen juga dapat menentukan sendiri skala peringkat dan standar kelulusan untuk mata kuliah dosen.
- **Backup**: Digunakan untuk mencadangkan seluruh konfigurasi, aktivitas, dan file yang ada dalam kelas ke komputer lokal. Hal ini dilakukan untuk mengantisipasi jika sewaktu waktu server mengalami masalah.
- **Restore**: Mengembalikan data hasil backup dari komputer lokal ke elearning.

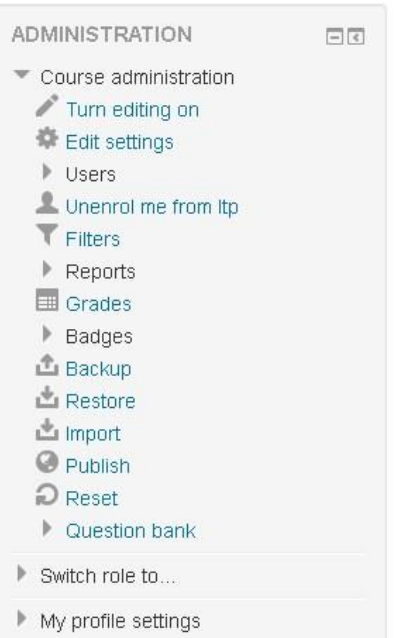

- Import: Memasukkan data dari kelas lain yang dosen miliki. Misalnya dosen telah membuat kelas fotografi di semester ganjil tahun lalu dan kembali akan mengelolanya untuk tahun ini. Akan sangat merepotkan jika dosen harus memasukkan bahan ajar dan tugas kembali satu-persatu. Dengan menggunakan fitur ini, dosen tinggal mengimport data dari mata kuliah tahun lalu.
- Reset: Digunakan untuk penghapusan data. Hal ini dilakukan jika kelas yang dulu telah digunakan dan akan digunakan lagi. Melalui menu reset ini, dosen dapat melakukan penghapusan log, daftar mahasiswa di kelas, aktivitas mahasiswa, dan penilaian.
- Swith role to: Berfungsi untuk melihat tampilan elearning dari sisi non editing teacher (asisten dosen) atau dari sisi mahasiswa.
- **My profile settings**: Mengatur profile seperti deskripsi diri, penggantian password, dan input foto profil.

## 3. MENGELOLA KELAS MATA KULIAH

Setelah diangkat statusnya menjadi "dosen" oleh admin, pengguna dapat mengedit dan mengatur mata kuliah (course) sesuai kebutuhan. Untuk melakukan perubahan setingan/konfigurasi pembelajaran dosen dapat klik "Setting" pada menu "Administration".

Di dalam menu "Setting Course" ini dosen dapat mengatur semua kebutuhan yang ada di mata kuliah yang diajarkan diantaranya mengatur settingan mata kuliah, melihat mahasiswa yang terdaftar dalam mata kuliah, memberikan nilai kepada mahasiswa (grade), membuat group mata kuliah, membackup file, mengirim file, memberikan pertanyaan kepada mahasiswa (question), serta merubah profil dosen.

Untuk mengubah setting couse/ mata kuliah silakan klik "turn editing on" pada bagian pojok kanan atas halaman elearning.

E-Learning Undiksha Manual Elearning - English (en) -

🔍 🍓 🏴 Dosen Undiksha

Turn editing on

## Strategi Pembelajaran

Home 🕨 My courses 🕨 Strategi Pembelajaran

Apabila ingin mengubah pengaturan course misalnya: mengubah judul course, mengubah deskripsi, memilih format, menentukan tanggal mulai, memberi kunci, dan aktivitas lainnya, pengajar dapat melakukannya dengan cara klik edit setting pada blok menu "administration". Perhatikan gambar berikut.

|                                           |             | Edit≁                         |
|-------------------------------------------|-------------|-------------------------------|
| ADMINISTRATION                            | -           |                               |
| + ÷-                                      |             | Thus an activity of resource  |
| <ul> <li>Course administration</li> </ul> |             |                               |
| Edit settings                             | 🕂 Topic 2 🖉 | Edit=                         |
| Turn editing off                          |             |                               |
| Course completion                         |             | + Add an activity or resource |
| Users                                     |             |                               |

Pada edit settings selanjutnya akan muncul pengaturan kursus sebagai berikut.

General

| Course full name*  | ? | Strategi Pembelajaran                  |
|--------------------|---|----------------------------------------|
| Course short name* | ? | strapem 2017                           |
| Course category    | ? | Genap 2016/2017 🔻                      |
| Visible            | ? | Show •                                 |
| Course start date  | ? | 25 <b>v</b> May <b>v</b> 2017 <b>v</b> |
| Course end date    | ? | 25 🔻 May 🔻 2018 🔻 🛗 🗹 Enable           |
| Course ID number   | ? |                                        |

**Course full name :** Nama atau judul lengkap mata pembelajaran. Contoh: Strategi Pembelajaran

Course short name : Nama atau Judul Singkat tentang mata kuliah. Contoh: STRAPEM

Course id number : Nomor kode resmi untuk mata kuliah. Contoh: TIK2017

Course description: Deskripsi / penjelasan singkat tentang mata pembelajaran.

Course format

| Format 🕐           | Topics format                                 |
|--------------------|-----------------------------------------------|
| Number of sections | 10 •                                          |
| Hidden sections 🕐  | Hidden sections are shown in collapsed form • |
| Course layout 🕐    | Show all sections on one page •               |

**Format:** Bentuk tampilan untuk materi pembelajaran bisa dipilih antara lain dengan bentuk weekly format, topics format, menu format, atau social format.

- 1. SCORM format : untuk menampilkan paket SCORM pada bagaian halaman course (sebagai alternative penggunaan modul SCORM)
- Social format : Pada format ini tidak menekankan pada isi materi, tapi didasarkan pada forum yang ada pada halaman utama. Bentuk isi cocok untuk materi pembelajaran situasional.

- Topics format : Bentuk tampilan model ini mirip dengan model Weekly. Hanya saja kata "Week" (minggu) diganti dengan kata "Topics". Bentuk format ini tidak tergantung pada batasan waktu tertentu sehingga tidak perlu mendefinisikan tanggal mulai dan tanggal akhir pembelajaran.
- 4. Weekly format: Model bentuk format pembelajaran mingguan. Tiap minggu dapat berisi bab/materi yang diajarkan pada minggu tersebut.
- 5. Menu format: model bentuk format ditampilkan pertopik dan pada bagian atas/ samping web Elearning akan ditampilkan menu untuk akses pembelajaran.

**Number of sections:** Jumlah banyaknya minggu atau topik pada pembelajaran yang akan dibuat. Kita dapat mengisikan berapa minggu waktu pembelajaran yang akan ditempuh. Atau berapa topik yang ada pada pembelajaran yang akan dibuat.

Course start date: Menentukan tanggal dimana mata pembelajaran mulai ditampilkan.

**Hidden Sections:** Pada pilihan ini digunakan untuk apakah tiap bagian dalam materi pembelajaran ditampilkan kepada mahasiswa.

| • | Ар | pea | rar | ice |
|---|----|-----|-----|-----|
|---|----|-----|-----|-----|

| Force language               | Do not force • |
|------------------------------|----------------|
| News items to show ⑦         | 5 •            |
| Show gradebook to students ⑦ | Yes •          |
| Show activity reports ⑦      | No •           |
| Files and uploads            |                |

Maximum upload size ⑦ Site upload limit (2MB) •

**Enable completion tracking:** Bagian ini digunakan untuk menentukan apakah akan ditampilkan laporan aktivitas kegiatan yang dilakukan oleh pengajar dan mahasiswa.

Maximum upload size: Menentukan ukuran file maksimal yang dapat dikirim untuk mengupload data.

**Cource Enrollable:** Bagian ini digunakan untuk menentukan apakah peserta memerlukan proses pendaftaran agar dapat mengakses materi kuliah.

Enrollment Duration: Durasi Pendaftaran.

Enrollment Expiry Notification: Pemberitahuan untuk selesainya masa pendaftaran.

**Notify Students:** Mahasiswa akan mendapatkan pemberitahuan jika masa pendaftaran berakhir.

**Group mode:** Model pengelompokan kelas pembelajaran. Pada bagian ini dapat diatur apakah kelas pembelajaran akan dibagi/dipisah menjadi beberapa kelompok.

- 1. No groups : Kelas pembelajaran tidak dibagi menjadi beberapa kelompok.
- 2. Separate groups : Dibagi menjadi beberapa kelompok dan masing-masing kelompok hanya dapat melihat kelompoknya sendiri.
- 3. Visible groups : Dibagi menjadi bebarapa kelopok dan tiap kelompok dapat melihat kelompok yang lain.

| Completion tracking          |           |
|------------------------------|-----------|
| Enable completion tracking ⑦ | No •      |
| • Groups                     |           |
| Group mode 🕐                 | No groups |
| Force group mode 🕐           | No •      |
| Default grouping             | None •    |

**Availability:** Mengatur apakah materi pembelajaran dapat diakses oleh mahasiswa atau tidak. **Enrollment key:** Bagian ini digunakan untuk menentukan "Kunci Pendaftaran", hal ini dapat digunakan untuk mencegah seseorang yang tidak diinginkan mendaftar pada kelas pembelajaran yang akan dibuat.

**Guest access:** Digunakan untuk menentukan apakah peserta tamu dapat mengikuti materi pembelajaran tanpa ada proses pendaftaran pada sistim.

Your word for Teachers/Students: Kata sebutan bagi pengajar ataupun bagi mahasiswa.

**Force Language:** Digunakan untuk mengatur apakah materi pembelajaran yang akan dibuat mengunakan bahasa khusus.

Setelah selesai mengubah berbagai setting yang dosen perlukan, klik-lah tombol "Simpan" pada bagian bawah layar.

#### a. Melihat Mahasiswa yang Mengikuti Kursus (Mata Kuliah)

Seorang dosen dapat melihat peserta yang mengikuti mata kuliah yang diampunya. Secara default administrator telah menentukan dosen pengajar. Namun untuk peserta mata kuliah belum didaftarkan. Jika dosen ingin menambah dosen pendamping, mahasiswa, ataupun aturan pengguna kursus maka perlu dilakukan pengaturan seperti berikut: 1) Klik "Enrolled users" pada blok pengaturan di samping kiri elearning.

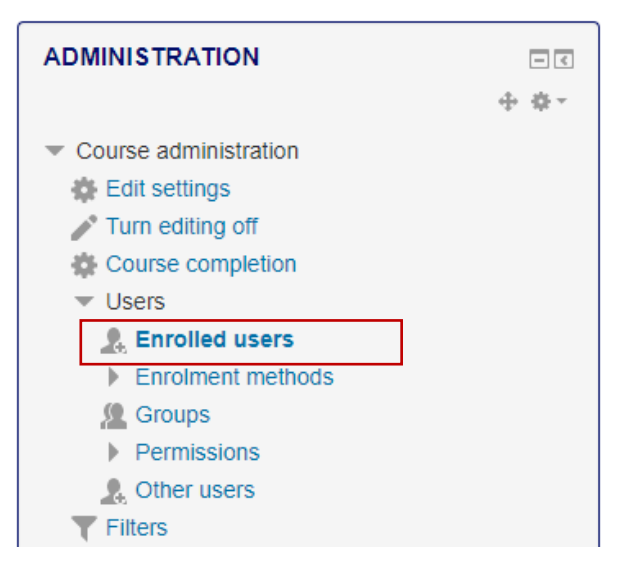

2) Selanjutnya akan ditampilkan list daftar anggota yang mengikuti mata kuliah.

#### Enrolled users

| Sea  | rch Enrolment meth                                                         | ods All •             | Role All  | • Group | All particit V Status | All | Filter Reset Enrol use                                           | rs        |
|------|----------------------------------------------------------------------------|-----------------------|-----------|---------|-----------------------|-----|------------------------------------------------------------------|-----------|
| Fir  | st name / Surname ᄎ / Email address                                        | Last access to course |           | Roles   | Groups                |     | Enrolment methods                                                |           |
|      | Nyoman Sugihartini, S.Pd, M.Pd -<br>UN48FTK20121200017@undiksha.ac.id      | 36 days 3 hours       | Dosen     |         | 2                     |     | Self enrolment (Student) from Thursday, 22 June 2017, 2:54 PM    | ×         |
| Å    | GEDE YUDHI MAHARDIKA<br>1515051067<br>gede.yudhi.mahardika@undiksha.ac.id  | 45 days 3 hours       | Student 🗙 |         | 2                     | .9  | Self enrolment (Student) from Tuesday, 4 July 20<br>11:00 AM     | 17,<br>⊧× |
| 19 j | 1415051004 I Gusti Ngurah Putra<br>Arijaya<br>arijaya.gusti@undiksha.ac.id | Never                 | Student 🗙 |         | 2.                    |     | Self enrolment (Student) from Saturday, 8 July 2017, 6:09 PM     | ×         |
| 8    | Mahasiswa Undiksha<br>mahasiswa@undiksha.ac.id                             | 3 days 13 hours       | Student 🗙 |         | & Kelompok 2 🗙        | .9  | Self enrolment (Student) from Monday, 14 August<br>2017, 3:32 PM | E<br>FX   |

- Untuk menambahkan anggota (dosen atau mahasiswa yang di ijinkan untuk mengikuti mata kuliah) klik enrol users.
- Pada jendela enrol user, silakan pilih peran yang ingin ditetapkan. Kemudian pilih user yang ingin di daftarkan dengan klik tombol enrol.
- Apabila ingin mencari pengguna dengan cepat, Dosen juga dapat memanfaatkan fitur pencarian user pada kolom bawah daftarkan pengguna.

#### Enrol users

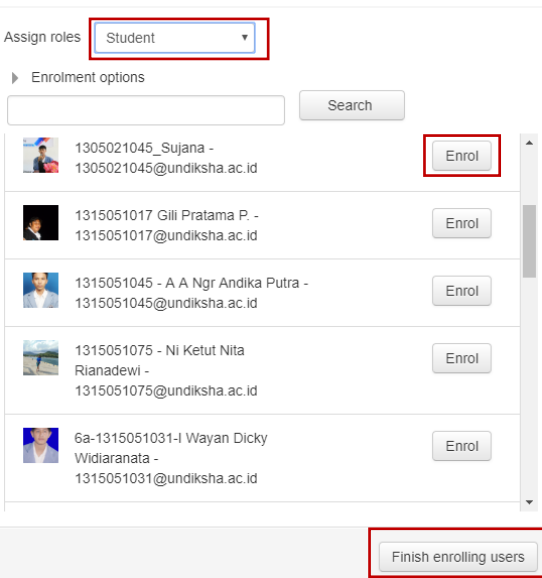

6) Apabila proses pendaftaran pengguna (dosen, mahasiswa, pengguna lain) telah s

(dosen, mahasiswa, pengguna lain) telah selesai dilakukan, klik "Finish enrolling users".

#### 4. MANAJEMEN MATERI AJAR

Materi ajar pada elearning dapat menggunakan resource/ sumber data, yang terdiri dari segala jenis bahan ajar baik dalam bentuk buku, modul, tutorial, handout, gambar atau sekedar link ke halaman website tertentu. Semua sumber daya terbuat dalam file digital. File tersebut bisa dalam bentuk pdf, doc, xls, PPT, gambar (TIFF, JPG, BMP, PNG, dll), Audio (mp3, wav, dll), video (avi, mpeg, dat, dll) ataupun animasi flash (swf).

Sebelum dosen mulai membuat materi baru, terlebih dahulu harus klik mata kuliah yang akan di tambahkan materi. Kemudian untuk memulai mengedit course (memasukkan materi dan kegiatan pembelajaran), klik tombol "**turn editing on**" yang ada pada sebelah kanan atas elearning.

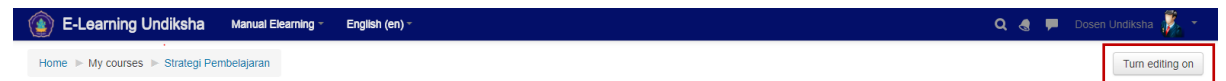

Setelah menu **turn editing on** diklik (hidupkan mode ubah), tampilannya akan seperti dibawah ini.

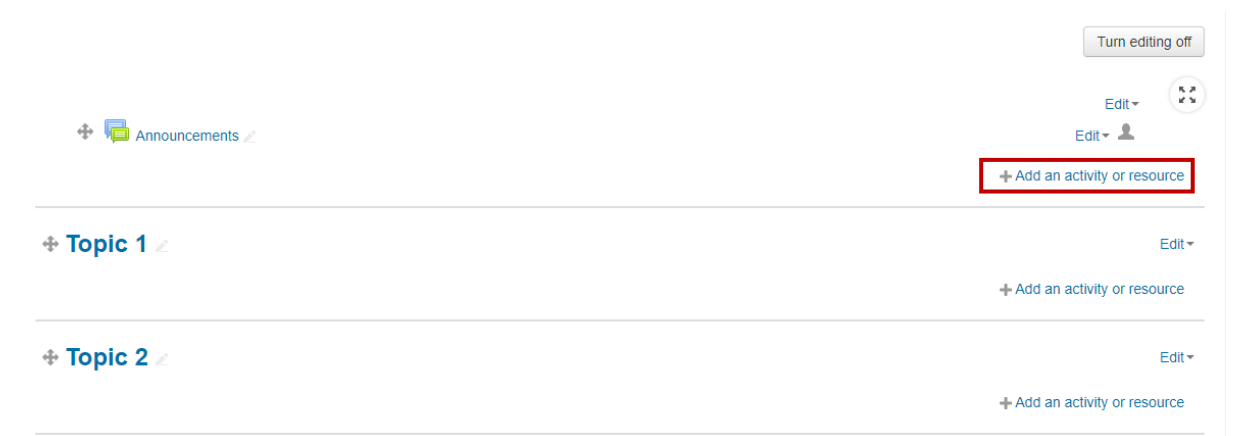

Dari tampilan diatas diketahui mata kuliah masih kosong. Sehingga untuk memasukkan beberapa materi pembelajaran dapat dilakukan dengan memilih link "**Add activity or resource**" sehingga akan muncul tampilan seperti gambar disamping. Geser scroll bar ke bagian bawah, sehingga semua jenis resource ditampilkan.

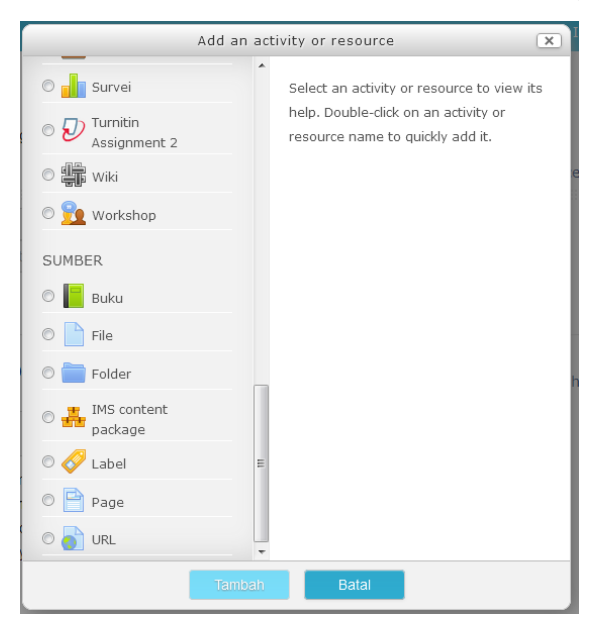

Sebelum mulai memasukan materi, harap siapkan bahan materi pelajaran dan berbagai jenis aktivitas atau sumber sesuai dengan kebutuhan berdasarkan fungsi seperti berikut:

a. Book

\_ . . ..

Modul buku memungkinkan pembelajar mengemas materi dalam format menyerupai buku, dengan bab dan sub bab. Buku dapat berisi file multimedia atau sekedar teks. Untuk memudahkan pebelajar, materi dapat dipecah menjadi beberapa bagian. Fitur ini digunakan untuk :

- □ Menampilkan bahan bacaan untuk modul individu studi
- □ Sebagai koleksi handbook mata kuliah

\_ . . \_ . .

Sebagai portofolio karya mahasiswa

Untuk menggunakan modul ini, silakan pilih **book** kemudian klik **Add**.

| Adding a new Bo                    | ok to Topic 1 ®                                                                                                    |
|------------------------------------|----------------------------------------------------------------------------------------------------|
| General                            | Expand a                                                                                                    |
| Name*                              | Belajar dan Hakikat Pembelajaran                                                                                                    |
| Description                        | $\blacksquare  \underline{A} \bullet \bullet  \mathbf{B}  I  \underline{U}  \mathbf{S}  \mathbf{X}_2  \mathbf{X}^2  \mathbf{I} \equiv  \mathbf{I} \equiv  \mathbf{\mathcal{O}}  \mathbf{I} \mathbf{X}  \mathbf{I} \equiv  \mathbf{D}$ |
|                                    | Indikator : Mampu mengkaji penjelasan tentang pengertian belajar dan hakikat pembelajaran                                                                                                    |
|                                    |                                                                                                    |
|                                    |                                                                                                    |
|                                    |                                                                                                    |
|                                    |                                                                                                    |
|                                    |                                                                                                    |
|                                    |                                                                                                    |
| Display description on course page |                                                                                                    |
| 0                                  |                                                                                                    |

- Name: Diisi dengan judul materi yang akan dimasukkan. Bagian ini wajib diisi.
- **Description**: Disi dengan deskripsi materi yang akan dimasukkan. Silakan ditulis secara ringkas. Bagian ini wajib diisi.
- **Display Description on course page**: Bersifat optional, bisa diaktifkan bisa tidak. Dipilih jika deskripsi yang telah dosen isi akan ditampilkan di halaman kelas.

| • Appearance          |           |
|-----------------------|-----------|
| Chapter formatting 💿  | Numbers • |
| Style of navigation ③ | Images •  |
| Custom titles ⑦       |           |

- **Chapter formating**: Pilihan format tampilan per bagian. Disini ada 3 pilihan yakni numbers, bullets, dan indents.
- Custom titles: Dipilih jika dosen akan memberikan judul berbeda setiap bagiannya

5.2

- **Visible**: Pilihan apakah buku akan ditampilkan atau disembunyikan dalam halaman kelas.
- **ID Number**: Nomor ID yang terdaftar pada modul elearning, dosen dapat mengabaikannya.

|  | Ŧ | Activity | completion |  |
|--|---|----------|------------|--|
|--|---|----------|------------|--|

| Completion tracking       | Do not indicate activity completion               |
|---------------------------|---------------------------------------------------|
| Require view              | Student must view this activity to complete it    |
| Expect completed on ⑦     | 18 • August • 2017 • 🛗 Enable                     |
| ▼ Tags                    |                                                   |
| Tags                      | No selection                                      |
|                           | Enter tags                                        |
| - Competencies            |                                                   |
| Course competencies ③     | No selection                                      |
|                           | Search 🔻                                          |
| Upon activity completion: | Do nothing •                                      |
|                           |                                                   |
|                           | Save and return to course Save and display Cancel |

Setelah pengaturan selesai, silakan klik tombol **Save and return to course** untuk menyimpan dan kembali ke tampilan kelas, pilih **save and display** untuk menyimpan dan menampilkan buku, cancel untuk membatalkan pengisian modul ini. Hasil pembuatan buku akan ditampilkan sebagai berikut.

|                                        | Edit*                         |
|----------------------------------------|-------------------------------|
| 💠 📗 Belajar dan Hakikat Pembelajaran 🖉 | Edit <del>v</del>             |
|                                        | + Add an activity or resource |

Silakan klik judul untuk menambahkan sub materi seperti gambar di bawah ini.

| Chapter title* | Pengertian Belajar                                                                                                    |
|----------------|----------------------------------------------------------------------------------------------------|
| Subchapter     | Only available once the first chapter has been created)                                                                                                    |
| Content*       |                                                                                                    |
|                | Kehidupan manusia dari mulai dilahirkan sampai akhir hayatnya tidak lepas dari proses belajar. Secara sederhana, belajar dikatakan<br>sebagai suatu kegiatan yang dilakukan seseorang sehingga merubah perilaku kognitif dari tidak tahu menjadi tahu. Belajar tidak hanya<br>identik dengan kegiatan belajar mengajar formal di sekolah, tetapi juga semua kegiatan di sekitarnya yang mampu membentuk<br>kehidupannya. Kegiatan yang mampu merubah manusia menjadi lebih baik dan bermakna. Hal ini sejalan dengan pendapat Arsyad (200<br>belajar adalah suatu proses yang kompleks yang terjadi pada diri setiap orang sepanjang hidupnya. |
|                |                                                                                                    |

Klik **save changes** jika akan menyimpannya. Hasil pembuatan buku dapat dilihat sebagai berikut.

| TABLE OF CONTENTS                     |       | Belajar dan Hakikat Pembelajaran                                                                                                    | x            |
|---------------------------------------|-------|----------------------------------------------------------------------------------------------------|--------------|
| 1. Pengertian Belajar                 | \$×@+ | <                                                                                                    | 1 🔺          |
| NAVIGATION                            | - <   | 1. Pengertian Belajar                                                                                                    |              |
| Home<br>= Dashboard<br>The My courses | 4 ¢-  | Kehidupan manusia dari mulai dilahirkan sampai akhir hayatnya tidak lepas dari proses belajar. Secara sederhana, belajar dikatakan sebagai suatu kegiatan yang dilakukan seseora<br>sehingga merubah perliaku kognitif dari tidak tahu menjadi tahu. Belajar tidak hanya identik dengan kegiatan belajar mengajar formal di sekolah, tetapi juga semua kegiatan di sekita<br>yang mampu membentuk kehidupannya. Kegiatan yang mampu mentubah manusia menjadi lebih baik dan bermakna. Hal ini sejatan dengan pendapat Arsyad (2007) belajar adatah<br>suatu proses yang kompleks yang terjadi pada diri setiap orang sepanjang hidupnya. | ing<br>irnya |

Apabila ingin menambahkan chapter lain, silakan klik (+) di menu Table of contents.

#### b. File

Modul File memungkinkan dosen untuk memasukkan materi ajar dalam bentuk file dokumen seperti word, power point, atau pdf. File tersebut diunduh oleh mahasiswa dan dibaca secara offline. Untuk menambahkan file, dapat dilakukan dengan pilih Add **Resource**  $\rightarrow$  File. Maka akan muncul form seperti pada gambar berikut.

| ▼ General                          |                                                                                                    | ** |
|------------------------------------|----------------------------------------------------------------------------------------------------|----|
| Name*                              | Unduh Pengertian Belajar dan Hakikat Pembelajaran                                                                                                    |    |
| Description                        | $\fbox{\begin{tabular}{ c c c c c c } \hline \blacksquare & \blacksquare & \blacksquare & \blacksquare & \blacksquare & \blacksquare & \blacksquare & \blacksquare & \blacksquare & \blacksquare$ |    |
|                                    |                                                                                                    |    |
|                                    |                                                                                                    |    |
| Display description on course page |                                                                                                    |    |

| Select files |                                                         |   |                 |   | м       | aximu | m size for r | new files: | 800MB |
|--------------|---------------------------------------------------------|---|-----------------|---|---------|-------|--------------|------------|-------|
|              | ▶ 🚞 Files                                               |   |                 |   |         |       |              |            |       |
|              | Name                                                    | ÷ | Last modified   | ÷ | Size    | ÷     | Туре         |            | ÷     |
|              | 🚺 Unduh Pengertian Belajar dan Hakikat Pembelajaran.pdf |   | 15/06/17, 11:44 |   | 308.5KB |       | PDF docu     | iment      |       |
|              |                                                         |   |                 |   |         |       |              |            |       |
|              |                                                         |   |                 |   |         |       |              |            |       |
|              |                                                         |   |                 |   |         |       |              |            |       |

Keterangan:

- Name: ditulis dengan judul sumber yang akan dosen masukkan. Judul materi pembelajaran harus dituliskan
- Description: ditulis dengan keterangan singkat materi yang dosen berikan.
- Content: untuk mengupload konten file yang akan ditambahkan.
- Kemudian pilih file yang sudah tersedia atau bila file belum ada (masih ada di komputer) klik-lah " Upload a file". Setelah filenya dipilih, tekan tombol "Upload this file" server dan siap dimasukkan ke halaman course. Dengan demikian file akan ter-upload.
- Setelah semua informasi input file baru diinputkan, maka klik **"Save and return to course page"** atau **"Save and display"**, sesuai keinginan dosen.
- Hasil input materi akan terlihat pada course (mata kuliah).

| 🧕 Unduh Pengertian Belajar dan Hakikat Pe | embelajaran 🔽 |
|-------------------------------------------|---------------|
| 🧕 Teori Belajar dan Pembelajaran          |               |
| 🔕 Teori Belajar dan Pembelajaran (2)      |               |

- Dosen juga dapat memasukan file hanya dengan mendrag file yang akan dimasukkan ke elearning.

## c. Folder

Modul folder memungkinkan dosen untuk menampilkan sejumlah file terkait dalam satu folder agar tampak lebih rapi. Jika menggunakan modul **File**, untuk memasukkan file dilakukan satu-persatu, dan ditampilkan seluruhnya di halaman kelas sehingga kurang praktis. Kita dapat memasukkan file dokumen terpisah satu persatu dalam folder atau langsung dalam bentuk terkompres (ZIP). Fitur ini dapat digunakan:

- 1. Mengorganisasikan file-file dokumen dalam satu topik
- 2. Memberikan ruang tersembunyi bagi dosen yang tersimpan dalam satu tempat Untuk menambah folder, silakan klik add activities  $\rightarrow$  folder. Maka akan muncul form input folder.

#### General

| Name*                                 | Ebook Teknologi Pendidikan                                                                                              |
|---------------------------------------|----------------------------------------------------------------------------------------------------|
| Description*                          |                                                                                                    |
|                                       | Bagian ini benisi ebook pendukung yang dapat dibaca untuk menambah khasanah pengetahuan tentang teknologi<br>pendidikan |
| Display description on course<br>page |                                                                                                    |

- Name: Diisi dengan nama folder yang akan dibuat
- Description: Diisi dengan deskprisi folder yang akan dibuat
- **Dispay folder contents**: Silakan pilih on a separate page jika ingin menampilkannya dalam menu (setelah diklik baru tampil) atau inline on a course page jika ingin menampilkan langsung dalam halaman kelas.

| Files Name © Last modified © Size ©                                           | 88        | 1    |
|-------------------------------------------------------------------------------|-----------|------|
| Files  Aame  Cast modified  Size                                              |           |      |
| Name                                                                          |           |      |
|                                                                               | Туре      | 0    |
| EDUCATIONAL TECHNOLOGY OPPORTUNITIES AND CHALLENGES.pdf 24/05/16, 10:15 2.5MB | PDF docum | hent |
| THE USE OF INSTRUCTIONAL TECHNOLOGY IN SCHOOLS, pdf 2405/15, 10:15 2MB        | PDF docum | hent |
|                                                                               |           |      |
| Dishiay indier contents () On a separate page                                 |           |      |
| Show subfolders expanded 🛞 🐱                                                  |           |      |
|                                                                               |           |      |

Untuk menambahkan file, silakan blok file tersebut kemudian lepaskan di box files seperti gambar di atas.

Perbedaan tampilan antara on a separate page dengan inline on a course page tampak seperti gambar di bawah ini.

| On a separate page                                                                                                    | Inline on a course page                                                                                                    |
|----------------------------------------------------------------------------------------------------|----------------------------------------------------------------------------------------------------|
| <ul> <li>Teknologi Pendidikan oleh AECT </li> <li>Materi: Definisi Teknologi Pendidikan </li> <li>1.4мв</li> <li>PDF document</li> <li>Ebook Teknologi Pendidikan </li> </ul> | <ul> <li>Materi: Definisi Teknologi Pendidikan 2 1.4MB</li> <li>PDF document</li> <li>Ebook Teknologi Pendidikan</li> <li>EDUCATIONAL TECHNOLOGY OPPORTUNITIES<br/>AND CHALLENGES.pdf</li> <li>THE USE OF INSTRUCTIONAL TECHNOLOGY IN<br/>SCHOOLS.pdf</li> </ul> |

#### d. Label

Label digunakan untuk menuliskan teks tambahan dalam halaman course, misalnya untuk penjelasan suatu topik, pendahuluan suatu materi, dan hal lain. Label dapat berupa teks berformat, gambar, link, tabel, dll. Bagian label text diisi dengan keterangan yang akan ditampilkan pada halaman pembelajaran. Hasil pembuatan label seperti dibawah ini.

| ÷ | Melakukan Investigasi                                                                               | Edit▼  |   |
|---|----------------------------------------------------------------------------------------------------|--------|---|
|   | Sebelum membuat proyek dengan anggota kelompok Anda,<br>silakan baca dan pahami materi dibawah ini! |        |   |
| Ð | Materi Pengertian Belajar dan Hakikat Pembelajaran                                                  | Edit - | 2 |

#### e. Page

Pilihan ini digunakan untuk membuat isi materi yang lebih kompleks dalam format halaman web (HTML – Hyper Text Markup Language ). Melalui page ini, materi pembelajaran dapat diketikkan secara langsung dalam teks editor dengan fasilitas format penuh misalnya font, warna, gambar, tabel, link, dll. seperti halnya dalam "MS Word". Materi juga dapat disajikan dalam halaman yang sama maupun dalam halaman pop-up. Memasukkan dokumen dalam halaman web ini bisa melalui fasilitas copy-paste.

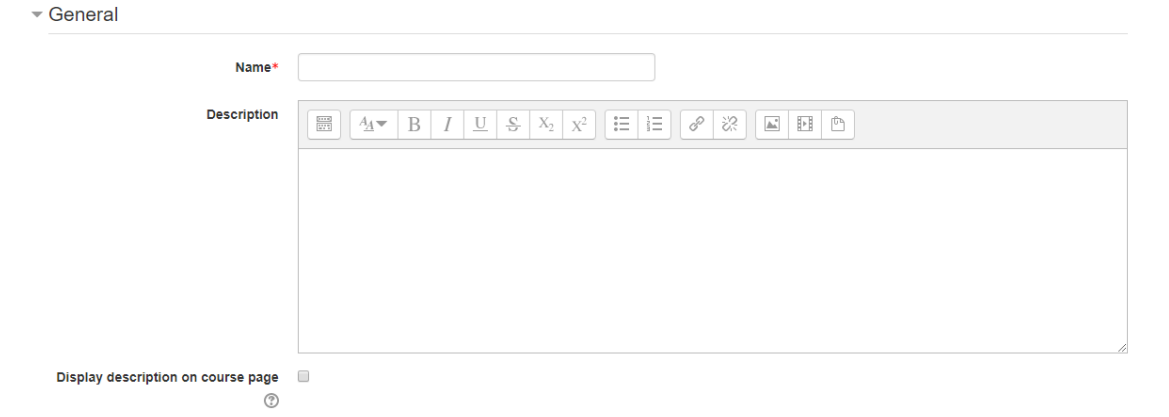

- Name: Diisi dengan judul materi yang akan dimasukkan.
- **Description**: Diisi penjelasan singkat materi yang akan dimasukkan.
- **Display description on course page**: Jika dicentang, maka deskripsi materi akan ditampilkan di bawah halaman judul.

- **Page Content**: Diisi dengan materi yang akan dimasukkan. Untuk memudahkan dosen dapat memasukkan dengan copy paste dari word.
  - Content
    Page content

    Image content

    Image content

    Image content

    Image content

    Image content

    Image content

    Image content

    Image content

    Image content

    Image content

    Image content

    Image content

    Image content

    Image content

    Image content

    Image content

    Image content

    Image content

    Image content

    Image content

    Image content

    Image content

    Image content

    Image content

    Image content

    Image content

    Image content

    Image content

    Image content

    Image content

    Image content

    Image content

    Image content

    Image content

    Image content

    Image content

    Image content

    Image content

    Image content

    Image content

    Image content

    Image content

    Image content

    Image content

    Image content

#### f. URL (link to a file or web site)

Pilihan ini digunakan bila sumber materi pembelajaran terhubung ke file ataupun suatu halaman web yang lain misalnya ke Wikipedia, Youtube, dll. File ini juga dapat disisipkan dalam teks editor yang ada. Apabila pengajar sudah mempunyai file materi pembelajaran (doc, ppt, pdf, xls, dll), maka proses pemasukkan materi akan lebih cepat yaitu dengan menggunakan menu "file atau URL dan web". Dengan demikian file-file tersebut dapat langsung di-upload ke server. Materi dapat juga berasal dari situs web tertentu. Sebagai contoh terdapat simulasi kamera digital, kita dapat membuatkan url materi tersebut untuk dapat dipelajari mahasiswa. Setting yang harus dilakukan adalah seperti gambar dibawah ini.

| Name*                                      | Simulator Dasar Kamera                                                                                                    |
|--------------------------------------------|----------------------------------------------------------------------------------------------------|
| Description                                | $\begin{array}{c ccccccccccccccccccccccccccccccccccc$                                                                      |
|                                            | Silakan di pelajari untuk mengetahui perbedaan hasil pengaturan parameter kamera seperti Aperture, Shutter Speed, dan ISO. |
| Display description on course<br>page<br>⑦ |                                                                                                    |
| External URL*                              | http://www.kamerasimulator.se/eng/?page_id=2 Choose a link                                                                 |

• Name: Diisi dengan judul tautan yang akan dibuat. Nama sebaiknya singkat

- **Description**: Diisi dengan deskripsi tautan. Dapat pula berisi petunjuk kegiatan yang harus dilakukan mahasiswa ketika mengunjungi laman tersebut.
- External URL: Diisi dengan alamat URL

Setelah itu, klik Save and Return to Course. Hasilnya akan seperti di bawah ini:

🔰 Simulator Dasar Kamera 🖋

# 5. MENGELOLA AKTIVITAS

Setelah mengatur materi pembelajaran, dosen perlu pula mengatur aktivitas di setiap topik. Pada elearning telah disediakan banyak aktivitas yang dapat dipilih dosen pengajar. Berikut ini disebutkan beberapa aktivitas yang dimaksud:

#### a. Assignments

Pada aktivitas ini memungkinkan seorang pengajar memberikan penugasan kepada peserta didik untuk mengerjakan tugas dan mengumpulkan hasil tugas mereka dalam berbagai format digital dan mengupload-nya. Terdapat beberapa format penugasan seperti berikut.

- Advanced uploading of files: Mahasiswa bisa mengirimkan beberapa file hasil pekerjaan.
- Online teks: Tugas jenis ini mengharuskan mahasiswa langsung menuliskan teks dalam sistem elearning.
- ✓ Upload a single file (file tunggal) : mahasiswa harus mengirimkan sebuah file (hasil pekerjaan) melalui sistem ini.
- ✓ Offline activity (kegiatan ofline) : untuk pekerjaan yang tidak mungkin berupa file, hasilnya bisa diserahkan ke pengajar secara konvensional tetapi pemberian nilai tetap lewat sistem ini.

Ketika memeriksa tugas, dosen dapat memberikan komentar umpan balik dan mengunggah file misalnya tugas yang telah dikomentari, file pendukung, atau komentar dalam bentuk rekaman audio dan video. Penilaian dilakukan dengan menggunakan skala numerik, kustom, atau berdasarkan rubrik. Nilai akhir dicatat dalam gradebook.

| ▼ General        |                                                                                                    |
|------------------|----------------------------------------------------------------------------------------------------|
| Assignment name* | Upload Laporan Kelompok Proyek 1                                                                                                    |
| Description      | $\blacksquare  \underline{A} \bullet \bullet  \mathbf{B}  I  \underline{U}  \underline{S}  \mathbf{X}_2  \mathbf{X}^2  \overleftarrow{\Xi}  \overleftarrow{\Xi}  \overleftarrow{\varphi}  \overleftarrow{\mathcal{X}}_2  \blacksquare  \overleftarrow{\Xi}  \underline{\Phi}$ |
|                  | Buatlah implementasi teori belalar Behavioristik. Koonitif. Humanistik, dan Sibernetik ke dalam pembelajaran Teknologi Informasi dan<br>Komunikasi (TiK), masing-masing 1 kompetensi dasar (KD). KD bisa diambil dari silabus SMA/SMK/SMP]                                    |
|                  | Silakan perwakilan kelompok mengupload hasil laporan pada halaman ini.                                                                                                    |
|                  | Klik "Add Submission" atau "Tambahkan Pengajuan" untuk mengupload laporan.                                                                                                    |
|                  | Kemudian klik "Submit" untuk mengirim laporan.                                                                                                    |
|                  | Sedangkan anggota lain, klik "Submit" untuk konfirmasi pengiriman laporan.                                                                                                    |
|                  |                                                                                                    |
|                  |                                                                                                    |

- Assignment Name: Diisi dengan nama tugas yang akan diberikan ٠
- Description: Disi dengan instruksi tugas yang akan diberikan dan harus jelas dan ٠ detail.

| Additional files        | ? |     |      |          |   |      |   |    |   |       |         | Maximum size for new files: 800MB        | В |
|-------------------------|---|-----|------|----------|---|------|---|----|---|-------|---------|------------------------------------------|---|
|                         |   |     |      |          |   |      |   |    |   |       |         | # E 53                                   |   |
|                         |   | ▶ 💼 | File | es       |   |      |   |    |   |       |         |                                          |   |
|                         |   |     |      |          |   |      |   |    |   |       |         | •                                        |   |
|                         |   |     |      |          |   |      |   |    |   | (<br> | /ou cai | an drag and drop files here to add them. |   |
| - Availability          |   |     |      |          |   |      |   |    |   |       |         |                                          |   |
| Allow submissions from  | ? | 11  | •    | June 🔻   | 2 | 2017 | • | 00 | • | 00    | • 🛍     | j Ø Enable                               |   |
| Due date                | ? | 18  | •    | June 🔻   | 2 | 2017 | • | 00 | • | 00    | •       | I ✓ Enable                               |   |
| Cut-off date            | ? | 18  | ¥    | August • | 2 | 2017 | • | 21 | ¥ | 20    | •       | I = Enable                               |   |
| Always show description | ? | •   |      |          |   |      |   |    |   |       |         |                                          |   |

- Additional files: Tambahkan file-file pendukung yang diperlukan untuk • kelancaran pengerjan tugas.
- Allow submitions from: Waktu dibukanya tugas. ٠
- Due date: Waktu berakhirnya pengerjaan tugas. Jika melewati waktu ini, ٠ pengumpulan tugas akan ditetapkan sebagai terlambat
- ٠ Cut-off date: Waktu dimana mahasiswa sudah tidak dapat lagi mengumpulkan tugas.

| <ul> <li>Submission types</li> </ul> |                                      |
|--------------------------------------|--------------------------------------|
| Submission types                     | □ Online text ⑦ 	 File submissions ⑦ |
| Word limit ⑦                         | Enable                               |
| Maximum number of uploaded files     | 4 •                                  |
| Maximum submission size 🕐            | Activity upload limit (10MB) •       |

Submition types: Jenis pengumpulan tugas apakah dengan cara mengupload file ٠ (file submitions), mengetik langsung (online text) atau gabungan keduanya. Silakan centang sesuai kebutuhan

53

- Word limit: Jumlah kata yang diizinkan (jika pilihan online text dicentang). Centang enable kemudian masukkan angka jumlah kata.
- Maximum number of upload files: Jumlah file yang diperbolehkan diupload
- Maximum submission size: Kapasitas file yang diperbolehkan

| - Submission settings                                         |             |
|---------------------------------------------------------------|-------------|
| Require students click submit button                          | Yes 🔻       |
| ©<br>Require that students accept the<br>submission statement | No •        |
| ⑦<br>Attempts reopened ⑦                                      | Never •     |
| Maximum attempts ⑦                                            | Unlimited • |

- **Require students click submit button**: Jika dipilih Yes, maka mahasiswa wajib mengklik tombol submit untuk menyimpannya
- **Require that student accept the submission statement**: Mewajibkan mahasiswa menyetujui pengiriman tugas.
- Attemps reopened: Pengaturan apakah fitur upload ulang dibuka otomatis, manual atau tidak dibuka.
- Maximum attempts: Batas diperbolehkannya mahasiswa merevisi/upload ulang tugasnya.

Group submission settings

| Students submit in groups ⑦      | Yes   |
|----------------------------------|-------|
| Require group to make submission | Yes 🔻 |
| Require all group members submit | No 🔻  |
| Grouping for student groups ⑦    | None  |

Pilihan group submission settings diperlukan jika menggunakan kelas pararel.

| No    |
|-------|
| NO    |
| Yes 🔻 |
|       |

- Pengaturan notifikasi kadang diperlukan agar pengajar mendapat informasi aktivitas pengumpulan tugas mahasiswa melalui pemberitahuan via email.
- Melalui pengaturan grade, dosen dapat memilih model penilaian yang dilakukan apakah menggunakan point atau skala. Disini dapat pula diatur kategori perangkingan nilai tugas mahasiswa.

| - Grade                  |                                                                                                    |
|--------------------------|----------------------------------------------------------------------------------------------------|
| Grade (                  | Some grades have already been awarded, so the grade type cannot be changed. If you wish to change the maximum grade, you must first choose whether or not to rescale existing grades. |
|                          | Type Point •                                                                                                    |
|                          | Maximum grade 100                                                                                                    |
| Grading method (         | Simple direct grading •                                                                                                    |
| Grade category (         | Uncategorised •                                                                                                    |
| Grade to pass            | 0.00                                                                                                    |
| Blind marking (          | D No                                                                                                    |
| Use marking workflow (   | D No •                                                                                                    |
| Use marking allocation ( | D No V                                                                                                    |
| - Common module settings | ;                                                                                                    |
| Visib                    | e Show *                                                                                                    |
| ID number (              |                                                                                                    |
| Group mode (             | No groups •                                                                                                    |
| Grouping (               | D None •                                                                                                    |
|                          | Add group/grouping access restriction                                                                                                    |

Pada menu common module settings. Biarkan dalam kondisi default. Setelah melakukan perubahan pengaturan assigment, silakan klik save and return to course. Hasilnya pembuatan assignment tampak seperti gambar berikut jika dibuka.

| Buatlah implementasi teori belajar Behavioristik, Kognitif, H | umanistik, dan Sibernetik ke dalam pembelajaran Teknologi Informasi dan Komunikasi (TIK), masing-masing 1 kompetensi<br>dasar (KD). KD bisa diambil dari silabus SMA/SMK/SMP. |  |
|---------------------------------------------------------------|----------------------------------------------------------------------------------------------------|--|
| Silaka                                                        | an perwakilan kelompok mengupload hasil laporan pada halaman ini.                                                                                                    |  |
| Klik "Add S                                                   | Submission" atau "Tambahkan Pengajuan" untuk mengupload laporan.                                                                                                    |  |
| Kemudian kilk "Submit" untuk mengirim laporan.                |                                                                                                    |  |
| Sedan                                                         | igkan anggota lain, klik "Submit" untuk konfirmasi pengiriman laporan.                                                                                                    |  |
| Grading summary                                               |                                                                                                    |  |
| Groups                                                        | 1                                                                                                    |  |
| Drafts                                                        | 0                                                                                                    |  |
| Submitted                                                     | 1                                                                                                    |  |
| Due date                                                      | Sunday, 18 June 2017, 12:00 AM                                                                                                    |  |
| Time remaining                                                | Assignment is due                                                                                                    |  |
|                                                               | View all submissions Grade                                                                                                    |  |

Upload Laporan Kelompok Provek 1

#### b. Chat

Merupakan aktivitas yang memungkinkan peserta didik untuk berdiskusi secara realtime. Pengaturan chat tidak banyak yang harus disetting, hanya perlu memberi judul diskusi dan penjelasan apa topik yang didiskusikan berikut aturan mainnya.

| - General                              |                                                                                                |    |
|----------------------------------------|------------------------------------------------------------------------------------------------|----|
| Name of this chat room*                | Chating Diskusi Tugas Kelmpok                                                                  |    |
| Description                            |                                                                                                |    |
|                                        | Silakan lakukan diskusi dengan dosen dan anggota kelompok apabila ada hal yang belum dipahami. | 1  |
|                                        |                                                                                                |    |
|                                        |                                                                                                |    |
|                                        |                                                                                                |    |
|                                        |                                                                                                |    |
|                                        |                                                                                                | // |
| Display description on course page (2) |                                                                                                |    |
| <ul> <li>Chat sessions</li> </ul>      |                                                                                                |    |
| Next chat time                         | 18 v August v 2017 v 21 v 40 v                                                                 |    |
| Repeat/publish session times           | Don't publish any chat times                                                                   |    |
| Save past sessions                     | Never delete messages 🔻                                                                        |    |
| Everyone can view past sessions        | Nov                                                                                            |    |

#### c. Choice

Choice pada dasarnya adalah sebuah jajak pendapat (survey). Pada aktivitas ini memungkin pengajar memberikan beberapa pertanyaan dan menentukan dua atau lebih pilihan jawabannya, kemudian mahasiswa boleh memilih.

#### d. Forum

Aktivitas ini memungkinkan terjadinya diskusi untuk membahas topik-topik khusus pada materi kuliah. Forum ini juga dapat digunakan untuk menyampaikan pengumuman, penugasan, maupun sharing berbagai pengalaman yang sering dialami ketika proses pembelajaran. Peserta dapat melampirkan file gambar yang dilampirkan akan ditampilkan di posting forum. Langkah-langkah penambahan forum diskusi adalah sebagai berikut:

- 1. Dosen dapat masuk ke halaman utama kursus.
- 2. Pada halaman course pilih "Add an activity or resource" dan pilih "Forum". Maka akan muncul form seperti berikut.

| <ul> <li>General</li> </ul>          |                                |
|--------------------------------------|--------------------------------|
| Forum name*                          | Forum Diskusi                  |
| Description                          |                                |
|                                      |                                |
|                                      |                                |
|                                      |                                |
|                                      |                                |
| Display description on course page ⑦ |                                |
| Forum type 💿                         | Standard forum for general use |

- Forum Name: Diisi dengan judul forum, disesuaikan dengan pokok bahasan.
- **Description**: Diisi dengan instruksi diskusi yang akan dilakukan
- Forum type: Ada beberapa jenis forum yang dapat dipilih yakni:
  - A single simple discusion: Topik diskusi tunggal dimana semua orang dapat menjawab (tidak dapat digunakan pada kelompok terpisah)
  - Each person posts one discussion: Setiap mahasiswa dapat membuat satu topik diskusi baru yang dapat dikomentari peserta lain.
  - **Q and A forum**: Mahamahasiswa harus memasukkan perspektif mereka terlebih dahulu sebelum melihat tulisan mahasiswa lain
  - **Standar forum displayed in a blog-like format**: Sebuah forum terbuka dimana setiap mahasiswa dapat memulai diskusi baru setiap saat, dan topik diskusi yang ditampilkan pada satu halaman dengan link diskusi topik harian.
  - **Standar forum for general use**: Sebuah forum terbuka dimana setiap mahasiswa dapat memulai diskusi baru setiap saat.
- Attachments and word count

| Maximum attachment size ⑦     | 10MB • |
|-------------------------------|--------|
| Maximum number of attachments | 9 •    |
| Display word count ⑦          | No 🔻   |

- Maximum attachment size: Kapasitas maksimal file yang dapat diupload
- Maximum Number of attachments: Jumlah file yang diizinkan untuk diupload.
- **Display word count**: Pilihan ditampilkan atau tidaknya jumlah kata yang diketik dalam postingan forum

- 3. Pada forum disediakan pula fitur tracking. Silakan dipilih sesuai kebutuhan, apakah dijadikan sebagai pilhan, otomatis, dipaksa, atau malah tidak diaktifkan.
  - Subscription and tracking

| Subscription mode ⑦ | Optional subscription 🔻 |
|---------------------|-------------------------|
| Read tracking ⑦     | Optional 🔻              |

4. Melalui menu ini, dosen dapat mengatur jumlah postingan yang diizinkan selama periode tertentu (mulai 1 sampai 7 hari).

Post threshold for blocking

| Time period for blocking ③    | Don't block • |
|-------------------------------|---------------|
| Post threshold for blocking 🕐 | 0             |
| Post threshold for warning 🕐  | 0             |

 Pemberian nilai dapat menggunakan format skala, point dengan dasar perhitungan bervariasi. Agregate yang digunakan bisa berdasarkan jumlah minimum, maksimum, rerata, dan seterusnya. Maksimum point silakan diset 100.

| <b>V</b> |    | tir | ac  |
|----------|----|-----|-----|
|          | ĸа | ui  | iys |

| Roles with permission to rate | Manager, Teacher, Non-editing teacher          |
|-------------------------------|------------------------------------------------|
| Aggregate type 🕐              | No ratings                                     |
| Scale 🕐                       | Type Point •                                   |
|                               | Scale Separate and Connected ways of knowing 🔹 |
|                               | Maximum points 100                             |

 Disini juga dimungkinkan untuk melakukan mengaturan pembatasan waktu posting. Jika dosen akan megaktifkannya, dosen juga perlu megatur waktu dimulai dan diakhirinya masa pemblokiran.

| Restrict ratings to items with dates<br>in this range: |      |        |   |      |   |    |   |    |   |
|--------------------------------------------------------|------|--------|---|------|---|----|---|----|---|
| From                                                   | 18 🔻 | August | Ŧ | 2017 | • | 21 | • | 50 | • |
| То                                                     | 18 🔻 | August | Ŧ | 2017 | ¥ | 21 | • | 50 | • |

7. Untuk pegaturan pada grup common module setting dibiarkan saja dalam kondisi default. Setelah itu pilih save and display untuk melihat hasilnya.

- Common module settings

| Visible      | Show •                                |
|--------------|---------------------------------------|
| ID number    |                                       |
| Group mode 🕐 | No groups •                           |
| Grouping ⑦   | None 🔻                                |
|              | Add group/grouping access restriction |

8. Setelah selesai klik "Save and return to course", maka hasil pembuatan forum akan muncul seperti tampilan gambar.

🕈 🥫 Forum Diskusi 🥒

#### Menambahkan Topik Forum

Untuk menambahkan topik hanya bisa dilakukan pada masing-masing forum yang tersedia. Silakan klik link Forum yang akan dibuatkan topik. Kemudian tekan tombol "Add a new discussion topic". Isilah subyek dan isi pesan pada form datas sesuai dengan topik yang dibahas.

| <ul> <li>Your new discussion topic</li> </ul>               |                                                                            |
|-------------------------------------------------------------|----------------------------------------------------------------------------|
| Subject*                                                    | Jenis Jenis Teori Pembelajaran                                             |
| Message*                                                    |                                                                            |
|                                                             | Coba sebutkan siapa saja tokoh yang mengemukakan jenis teori pembelajaran! |
| Discussion subscription ⑦                                   | e e e e e e e e e e e e e e e e e e e                                      |
| Attachment 🛞                                                | Maximum size for new files: 10MB, maximum attachments:                     |
|                                                             | You can drag and drop files here to add them.                              |
| Pinned 🕐                                                    |                                                                            |
| Send forum post notifications with<br>no editing-time delay |                                                                            |
|                                                             | Post to forum Cancel                                                       |

Apabila sudah semua terisi, untuk membuat topik forum silakan klik "post to forum". Hasilnya akan terlihat sebagai berikut.

Edit-

#### Forum Diskusi

Forum Diskusi

| Add a new discussion topic     |                |         |                      |
|--------------------------------|----------------|---------|----------------------|
|                                |                |         |                      |
|                                |                |         |                      |
| Discussion                     | Started by     | Replies | Last                 |
| Jenis Jenis Teori Pembelajaran | Dosen Undiksha | 0       | Dosen Und            |
|                                |                |         | Eri 18 Aug 2017 10:0 |

# Membalas Pesan/Memberikan Tanggapan Forum

Untuk memberikan tanggapan, klik link topik "diskusi" yang akan dibahas, kemudian tekan link "Reply" pada postingan topik, maka muncul form untuk menuliskan pesan sebagai berikut.

| Jenis Jenis Teori Pembel                                                                                     | ajaran                                                        |                                             |                                                          |
|----------------------------------------------------------------------------------------------------|---------------------------------------------------------------|---------------------------------------------|----------------------------------------------------------|
|                                                                                                    |                                                               |                                             | ☑ Subscribed                                             |
|                                                                                                    |                                                               | Display replies in nested form •            | Move this discussion to                                  |
| Jenis Jenis Teori Pembelajaran<br>by Dosen Undiksha - Friday, 18 Augu<br>Coba sebutkan siapa saja tokoh yang | ist 2017, 10:06 PM<br>g mengemukakan jenis teori pembelajaran | 1                                           |                                                          |
|                                                                                                    |                                                               |                                             | Permalink   Edit   Delete   Reply                        |
| - Your reply                                                                                                 |                                                               |                                             |                                                          |
| Subject*                                                                                                    | Re: Jenis Jenis Teori Pembelajaran                            |                                             |                                                          |
| Message*                                                                                                    |                                                               | X <sub>2</sub> X <sup>2</sup> ₩ ₩ ₩ ₩       |                                                          |
|                                                                                                    | Teori Pembelajaran Piaget                                     |                                             |                                                          |
|                                                                                                    |                                                               |                                             |                                                          |
|                                                                                                    |                                                               |                                             |                                                          |
|                                                                                                    |                                                               |                                             |                                                          |
|                                                                                                    |                                                               |                                             |                                                          |
|                                                                                                    |                                                               |                                             |                                                          |
|                                                                                                    |                                                               |                                             | h                                                        |
| Discussion subscription ③                                                                                    | 2                                                             |                                             | Maximum size for new files: 10MB, maximum attachments: 9 |
|                                                                                                    |                                                               |                                             | ##  = \\\\\\\                                            |
|                                                                                                    | ▶ 🚞 Files                                                     |                                             |                                                          |
|                                                                                                    |                                                               | -                                           |                                                          |
|                                                                                                    |                                                               | You can drag and drop files here to add the | hem.                                                     |
| Send forum post notifications with<br>no editing-time delay                                                  |                                                               |                                             |                                                          |
|                                                                                                    | Post to forum Cancel                                          |                                             |                                                          |
|                                                                                                    | There are required fields in this form mark                   | ed *.                                       |                                                          |

Setelah balasan topik yang dibahas sudah dilengkapi pada form, silakan klik "post in forum" untuk memposting tanggapan diskusi.

#### e. Quiz

Aktivitas ini memungkinkan pengajar membuat sebuah materi kuis, ujian atau test secara online. Bentuk kuis dapat berupa pilihan gdosen, jawaban benar-salah atau jawaban singkat.

Pembuatan suatu quiz dimulai dengan membuat wadahnya terlebih dahulu kemudian dilanjutkan dengan membuat soal-soalnya. Untuk membuat kuis dapat mengikuti langkah-langkah sebagai berikut.

a) Klik Add activity or resource → quiz. Terdapat beberapa pengaturan yang dapat dilakukan pada quiz.

General

| Name*       | Tes Formatif                                                                                                    |
|-------------|----------------------------------------------------------------------------------------------------|
| Description | Ar       B       I       U       S       X2       III       Fr       Ar       Fr       III       S       X2       X2       IIII       Fr       Ar       Fr       IIII       IIIIII       IIIIIIIIIIIIIIIIIIIIIIIIIIIIIIIIIIII |

#### Name: Nama untuk judul kuis

Description: Deskripsi atau penjelasan dari kuis tersebut

| Timing                    |                                                                         |
|---------------------------|-------------------------------------------------------------------------|
| Open the quiz 💿           | 18 ▼ July ▼ 2017 ▼ 04 ▼ 58 ▼ III □ Enable                               |
| Close the quiz            | 18 ▼ July ▼ 2017 ▼ 04 ▼ 58 ▼ 🛗 🗆 Enable                                 |
| Time limit 💿              | 30 minutes ▼                                                            |
| When time expires 🕐       | Attempts must be submitted before time expires, or they are not counted |
| Submission grace period 🕐 | 0 minutes • Enable                                                      |
| • Grade                   |                                                                         |
| Grade category 🕐          | Uncategorised •                                                         |
| Grade to pass 🕐           | 0.00                                                                    |
| Attempts allowed          | 1 •                                                                     |
| Grading method 💿          | Highest grade •                                                         |

**Open the quiz:** Tanggal dan jam dimana quiz mulai tersedia untuk mahasiswa. **Close the quiz:** Tanggal dan jam dimana quiz tidak tersedia bagi mahasiswa. **Time limit:** Lamanya waktu penyelesaian quiz.

When time expire: Kondisi ketika waktu pengerjaan kuis berakhir, apakah jawaban terakhir langsung disimpan di sistem ataukah tidak .

| G      | ra | d | 0 |
|--------|----|---|---|
| $\sim$ | ıa | ч | 6 |

| Grade category 🕐 | Uncategorised - |
|------------------|-----------------|
| Attempts allowed | 3               |
| Grading method 🕐 | Highest grade   |

**Grade category**: Kategori perangkingan, namun harus diset terlebih dahulu di menu penilaian

Attempts allowed: Jumlah percobaan menjawab yang diperbolehkan

**Grading Method**: Metode penilaian, apakah yang dinilai hanya percobaan pertama, terakhir, rerata, atau berdasarkan nilai tertinggi.

| Layout |                |                    |                |
|--------|----------------|--------------------|----------------|
|        | Question order | Shuffled randomly  |                |
|        | New page 🕐     | Every 10 questions | Repaginate now |
|        |                | Show more          |                |

Question order: Metode pendosentan pertanyaan apakah random atau berurutan

New page: Pengaturan jumlah soal yang ditampilkan dalam satu halaman

Question behaviour

| Shuffle within questions 🕐 | Yes 🔹         |
|----------------------------|---------------|
| How questions behave 🕐     | Adaptive mode |
|                            | Show more     |

Shuffle within questions: Pilih Yes agar pertanyaan teracak untuk peserta Now questions behaviour: Pilihan layout kuis, terdapat pilihan adaptif mode atau otomatis

#### Review options @

| During the attempt |                     | Imr                     | Immediately after the attempt |         | Later, while the quiz is still |   | After the quiz is closed |  |  |
|--------------------|---------------------|-------------------------|-------------------------------|---------|--------------------------------|---|--------------------------|--|--|
|                    | The attempt 🕐       |                         | The attempt                   | op<br>V | en<br>The attempt              | • | The attempt              |  |  |
| $\Box$             | Whether correct 🕜   | •                       | Whether correct               | ◄       | Whether correct                | • | Whether correct          |  |  |
|                    | Marks 🕐             | •                       | Marks                         | ◄       | Marks                          | • | Marks                    |  |  |
|                    | Specific feedback 🛞 | ~                       | Specific feedback             | ◄       | Specific feedback              | • | Specific feedback        |  |  |
|                    | General feedback    | •                       | General feedback              | •       | General feedback               | ~ | General feedback         |  |  |
|                    | Right answer 🕐      | $\overline{\mathbf{v}}$ | Right answer                  | ◄       | Right answer                   | ~ | Right answer             |  |  |
| E                  | Overall feedback 🕐  |                         | Overall feedback              | •       | Overall feedback               | • | Overall feedback         |  |  |

Dengan mengaktifkan pilihan ini, peserta diberi kesempatan untuk meriew hasil pekerjaannya. Terdapat empat tempat review ditampilkan

- a) During the atempt : Review ditampilkan pada setiap soal dijawab
- b) **Immediately after the attempt**: Review ditampilkan terakhir setelah soal dijawab
- c) Later, while the quiz is still open: Review ditampilkan pada setiap akhir sesi selama jumlah percobaan menjawab masih terbuka.
- d) After the quiz is closed: Review baru ditampilkan jika kesempatan menjawab soal kuis telah habis.

| App | eara | nce |
|-----|------|-----|
|-----|------|-----|

| Show the user's picture 🕐  | No Image  |
|----------------------------|-----------|
| Decimal places in grades 🕐 | 2 •       |
|                            | Show more |

**Show the user's picture**: Pilihan apakah gambar profil peserta ditampilkan atau tidak dalam halaman kuis.

Decimal place in grades: Jumlah digit di belakang koma untuk nilai

Extra restrictions on attempts

| Require password* 🕐                                  | 🗌 🗆 Unmask       |
|------------------------------------------------------|------------------|
| Require network address* 🕐                           |                  |
| Enforced delay between 1st and<br>2nd attempts*<br>⑦ | 0 minutes Enable |
| Enforced delay between later<br>attempts*<br>⑦       | 0 minutes Enable |
| Browser security* 🕐                                  | None             |

Melalui fitur ini, sangat dimungkinkan dosen memberikan password pada kuis, tujuannya adalah untuk membatasi agar tidak ada peserta diluar ruangan atau yang tidak berhak mengikuti kuis ikut dalam sesi.

| O∨erall feedback ⊚ |      |
|--------------------|------|
| Grade boundary     | 100% |
| Feedback           |      |
| Grade boundary     |      |

Feedback diberikan secara umum setelah peserta mengikuti seluruh sesi, feedback diberikan berdasarkan prosentasi mulai dari 0% hingga 100%. Untuk feedback persoal juga dapat dilakukan pada saat membuat soal.

b) Setelah selesai melakukan pengisian dan menekan tombol "Save and display", maka akan muncul halaman editing quiz sebagai berikut:

| Tes Evaluasi                                                                                                    |   |
|----------------------------------------------------------------------------------------------------|---|
| Silakan kerjakan soal-soal berikut dengan baik.                                                                                                    |   |
| Ketentuan Pengerjaan Soal.                                                                                                    |   |
| <ol> <li>Kerjakan dengan kemampuan sendiri tanpa menyontek.</li> <li>Dilarang menggunakan koneksi internet.</li> <li>Perhatikan waktu pengerjaan soal yang tersisa.</li> </ol> |   |
| Grading method: Highest grade                                                                                                    |   |
| No questions have been added yet                                                                                                    | × |
| Edit quiz<br>Back to the course                                                                                                    |   |

Pada halaman edit quis terlihat belum ada soal yang dimasukkan, sehingga dosen perlu menambahkannya.

c) Untuk melakukan penambahan soal klik "edit quiz" terlebih dahulu. Terdapat 3 pilihan pembuatan soal seperti terlihat pada gambar diatas. Silakan pilih a new question untuk menambahkan soal baru pada elearning.

| Editing quiz: Tes Evaluasi 💿     |               |               |       |   |
|----------------------------------|---------------|---------------|-------|---|
| Questions: 0   This quiz is open | Maximum grade | 10.00         | Save  |   |
| Repaginate                       | +             | a new questio | n c   | 0 |
|                                  | +             | from question | bank  |   |
| Z.                               | +             | a random que  | stion |   |
|                                  |               |               | Links |   |

- d) Selanjutnya akan muncul jendela pemilihan tipe soal, pilihlah jenis Soal (Essay, Multiple choice, True/False, dll) yang akan dibuat dengan memilih menu "create new question". Untuk percobaan ini akan dipilih "essay".
- e) Pada form input data kuis. Silakan masukan soal yang Dosen ingin kerjakan. Perhatikan beberapa pilihan dan fungsi input data yang diminta.

| Choose a question type to add 🛛 🔀                                                                                                    |                                                                                              |  |  |  |  |  |  |  |
|----------------------------------------------------------------------------------------------------|----------------------------------------------------------------------------------------------|--|--|--|--|--|--|--|
| QUESTIONS<br>UESTIONS<br>Structure<br>UESTIONS<br>UESTIONS<br>UEST | Allows a response of a few sentences or<br>paragraphs. This must then be graded<br>manually. |  |  |  |  |  |  |  |
| Tamb                                                                                                    | Batar                                                                                        |  |  |  |  |  |  |  |

Question name : Nama untuk soal pertama.

Question text : Pertanyaan soal yang di ajukan untuk soal pertama.

Default mark : Apakah pertanyaan bisa dijawab satu kali atau lebih dari satu kali.

Grade : Nilai jawaban yang diberikan jika jawaban dipilih.

Feedback : Keterangan jawaban jika jawaban tersebut dipilih.

Editing an Essay question 💿

| - General        |                                                                                                    |
|------------------|----------------------------------------------------------------------------------------------------|
| Current category | Default for strapem (46) 🗭 Use this category                                                                                                    |
| Save in category | Default for strapem (46)                                                                                                    |
| Question name*   | Soal 1                                                                                                    |
| Question text*   | $\blacksquare \  \  \underline{A}_{\underline{A}} \bullet \  \  \underline{B} \  \  I \  \  \underline{U} \  \  \underline{S} \  \  \underline{X}_2 \  \  \underline{X}^2 \  \  \underline{\Xi} \  \  \underline{\Xi} \  \  \underline{\mathcal{O}} \  \  \underline{\mathcal{O}} \  \  \underline{\mathcal{O}} \  \  \underline{\mathcal{O}} \  \  \underline{\mathcal{O}}$ |
|                  | Jelaskan konsep belajar yang Anda ketahui                                                                                                    |
|                  |                                                                                                    |
|                  |                                                                                                    |
|                  |                                                                                                    |
|                  |                                                                                                    |
|                  |                                                                                                    |
|                  |                                                                                                    |
| Default mark*    | 10                                                                                                    |
| General feedback | $\blacksquare \ \underline{A} \bullet \blacksquare \ I \ \underline{U} \ \underline{S} \ \underline{X}_2 \ \underline{X}^2 \ \underline{i} \equiv \underline{i} \equiv \underline{\partial} \partial \partial \partial \partial \partial \underline{i} = \underline{i} \blacksquare \square$                                                                                 |
|                  | Belajar dikatakan sebagai suatu kegiatan yang dilakukan seseorang sehingga merubah perilaku kognitif dari tidak tahu menjadi tahu.Proses<br>belajar itu terjadi karena adanya interaksi antara seseorang dengan lingkungannya. Oleh karena itu, belajar dapat terjadi kapan saja dan di                                                                                      |
|                  | mana saja.                                                                                                    |
|                  |                                                                                                    |
|                  |                                                                                                    |
|                  |                                                                                                    |

 f) Setelah berhasil membuat soal evaluasi, berikut merupakan contoh tampilan soal ketika halaman quiz dibuka.

Expand a

|                                       | K 3                                                                                                    |
|---------------------------------------|----------------------------------------------------------------------------------------------------|
| Question <b>1</b><br>Not yet answered | Jelaskan konsep belajar yang Anda ketahui                                                                                                    |
| Marked out of                         |                                                                                                    |
| V Flag question                       | $\blacksquare  \underline{A} = B  I  \underline{U}  \underline{S}  \underline{X}_2  \underline{X}^2  \vdots \equiv  \underline{s} \equiv  \mathscr{O}  \underline{\mathcal{X}} $ |
| Edit question                         |                                                                                                    |
|                                       |                                                                                                    |
|                                       |                                                                                                    |
|                                       |                                                                                                    |
|                                       |                                                                                                    |
|                                       |                                                                                                    |
|                                       |                                                                                                    |
|                                       |                                                                                                    |
|                                       |                                                                                                    |
|                                       |                                                                                                    |
|                                       |                                                                                                    |
|                                       |                                                                                                    |

Next page

## f. Glossary

Pada bagian ini dapat dibuat sebuah daftar kata atau istilah penting (glossary) yang ada dalam materi pembelajaran.

g. Journal

Pilihan ini untuk menambahkan sebuah jurnal online untuk mahasiswa. Beberapa mahasiswa memiliki satu, dan jurnal hanya dapat dilihat oleh mahasiswa dan pengajar.

h. Lesson

Fasilitas ini digunakan untuk menambahkan seluruh pelajaran yang membimbing mahasiswa berdasarkan pertanyaan dari mahasiswa itu sendiri. Ini akan sangat berguna untuk memahami pelajaran seperti layaknya flowchart. Siswa membaca beberapa isi, selanjutnya ditanyakan beberapa pertanyaan kepada mahasiswa.

i. SCORM

kumpulan dari isi halaman web yang mengikuti stdosenr SCORM untuk mempelajari suatu obyek. Dapat terdiri dari halaman web, graphic, Javascript, Flash dan lainnya yang bisa dijalankan dari web browser. Modul SCORM memungkinkan dosen dengan mudah mengupload data yang sesuai dengan kebutuhan kelas.

j. Survey

Modul survey mendukung sejumlah alat-alat yang digunakan untuk evaluasi dan simulasi. Pengajar dapat menggunakannya untuk mengumpulkan data dari mahasiswanya yang akan membantu mereka untuk mempelajari kelas dan respon dari hasil pengajaran tersebut. Wiki: Wiki memungkinkan dokumen dimiliki secara kolektif dengan simple markup language menggunakan web browser. "Wiki wiki" berarti "super

cepat" dalam bahasa hawai, digunakan cepat untuk membuat dan mengupdate halaman dengan wiki technology.

# 6. MELAKUKAN EVALUASI PEMBELAJARAN

Selama melakukan kegiatan pembelajaran dalam elearning, dosen biasanya melakukan beberapa evaluasi seperti absensi mahasiswa, penilaian tugas maupun ulangan atau kuis. Elearning sudah menyediakan fasilitas tersebut, untuk melakukannya dapat dilakukan dengan mengikuti panduan sebagai berikut.

#### a. Melakukan Absensi Mahasiswa

Sebelum mulai melakukan absensi, dosen diwajibkan untuk menambahkan Attendance (daftar hadir) pada menu add activities. Dosen hanya tinggal mengisi judul dan point penilaian kehadiran mahasiswa. Silakan klik add activities  $\rightarrow$  pilih attendance.

| ACTIVITIES<br>Advanced Forum<br>Assignment<br>Assignment<br>Attendance<br>Attendance<br>Attendance<br>Auto Attendance<br>Book with questions<br>Certificate<br>Nume* Certificate<br>Auto Attendance<br>Certificate<br>Certificate<br>Ceritificate<br>Certificate<br>Certificate<br>Certificate | A                                                                                                    | dd an activity or resource 🛛 🗙                                                                                                    |
|----------------------------------------------------------------------------------------------------|----------------------------------------------------------------------------------------------------|----------------------------------------------------------------------------------------------------|
| <ul> <li>✓ General</li> <li>Name* Daftar Hadir Mahasiswa</li> <li>✓ Grade</li> <li>Grade ② Type Point ▼<br/>Scale Default competence scale ▼<br/>Maximum grade 100</li> <li>Grade category ③ Uncategorised ▼</li> </ul>                                                                                                    | ACTIVITIES         Image: Advanced Forum         Image: Advanced Forum         Image: Advanced Forum         Image: Advanced Forum         Image: Advance         Image: Advance | <ul> <li>The attendance activity module enables a teacher to take attendance during class and students to view their own attendance record.</li> <li>The teacher can create multiple sessions and can mark the attendance status as "Present", "Absent", "Late", or "Excused" or modify the statuses to suit their needs.</li> <li>Reports are available for the entire class or individual students.</li> </ul> |
| Grade ⑦       Type       Point           Scale       Default competence scale           Maximum grade       100         Grade category       ⑦       Uncategorised                                                                                                    | <ul> <li>✓ General</li> <li>Name*</li> <li>✓ Grade</li> </ul>                                                                                                    | Daftar Hadir Mahasiswa                                                                                                    |
|                                                                                                    | Grade ⑦ Grade category ⑦                                                                                                    | Type Point  Scale Default competence scale Maximum grade 100 Uncategorised                                                                                                    |

a. Apabila sudah selesai, silakan buka aktivitas daftar hadir mahasiswa yang tersedia pada mata kuliah yang diampu.

| essions    | Add session      | Report | Export | Settings | Temporary users |             |                                |
|------------|------------------|--------|--------|----------|-----------------|-------------|--------------------------------|
|            | •                | August |        |          |                 |             | All All past Months Weeks Days |
| #          | Туре             |        |        | Date     | Time            | Description | Actions                        |
| <b>⊘</b> ⊦ | Hidden sessions: | 0      |        |          |                 |             | Choose V OK                    |

b. Apabila pada halaman sesi daftar hadir kursus belum ditemukan data absensi yang akan diambil, silakan tambahkan sesi baru dengan klik pada menu add session.

| essions | Add session     | Report | Export | Settings | Temporary users   |                |             |                  |              |     |
|---------|-----------------|--------|--------|----------|-------------------|----------------|-------------|------------------|--------------|-----|
|         | •               | August |        |          |                   |                |             | All All past Mor | ths Weeks Da | ays |
| #       | Туре            |        |        | Date     | Time              |                | Description |                  | Actions      |     |
| (?)     | Hidden sessions | 0      |        |          |                   |                |             | Choose           | e • C        | ж   |
|         |                 |        |        | Halama   | an daftar hadir r | ninggu ini mas | sih kosong  |                  |              |     |

c. Setelah itu maka akan muncul halaman tambah sesi. Silakan buat absensi mahasiswa sesuai tanggal perkuliahan.

| <ul> <li>Add session</li> </ul>       |                                                                                                    |
|---------------------------------------|----------------------------------------------------------------------------------------------------|
| Туре ⑦                                | All students                                                                                                    |
| Date                                  | 18 • August • 2017 •                                                                                                  |
| Time                                  | from: $00 \bullet 00 \bullet 00 \bullet 00 \bullet 00 \bullet 00 \bullet 00 \bullet 00$                               |
| 0                                     | Allow students to record own attendance                                                                               |
| Description                           | $\blacksquare 4 \blacksquare B I \sqsubseteq S X_2 X^2 \coloneqq \blacksquare \blacksquare \textcircled \textcircled$ |
|                                       |                                                                                                    |
| <ul> <li>Multiple sessions</li> </ul> |                                                                                                    |
| 0                                     | Repeat the session above as follows Tandai apabila ingin mengulang absensi sampai hari tertentu                       |
| Repeat on                             | Sunday Monday Tuesday Wednesday Thursday Friday Saturday                                                              |
| Repeat every                          | 1 • week(s) Tentukan alokasi pengulangan                                                                              |
| Repeat until                          | 18 🔹 August 🔹 2017 🔹 🎬 Tentukan tanggal akhir pengulangan                                                             |
|                                       |                                                                                                    |
| [                                     | Add Cancel                                                                                                    |

Apabila Dosen telah selesai melakukan pengaturan, silakan kik tombol add untuk menyimpan.

d. Sesi daftar hadir telah selesai dibuat, silakan ambil daftar hadir dengan klik tombol hijau pada tanggal absensi.

| Sessio | ons | Add session      | Report | Export | Settings    | Temporary users    |                       |                           |      |
|--------|-----|------------------|--------|--------|-------------|--------------------|-----------------------|---------------------------|------|
|        |     |                  |        |        |             |                    |                       | All All past Months Weeks | Days |
|        | #   | Туре             |        |        | Date        | Time               | Description           | Actions                   |      |
|        | 1   | All students     |        |        | 18.08.17 (F | Fri) 08:30 - 10:30 | Regular class session | ¢                         |      |
|        | (?) | lidden sessions: | 0      |        |             |                    |                       | Choose •                  | ок   |

e. Silakan mulai melakukan absensi mahasiswa, apabila telah selesai klik save attendance untuk menyimpan sesi pengambilan daftar hadir mahasiswa.

|                                       | 18 August 2017 08:30 - 10:30<br>Regular class session |                 | Sorted lis   | t v        | 25         |            | Page 1<br>View | I of 1<br>mode |
|---------------------------------------|-------------------------------------------------------|-----------------|--------------|------------|------------|------------|----------------|----------------|
| #                                     | First name / Surname                                  |                 |              | н          | s          | i.         | A              | Remarks        |
|                                       |                                                       | Set status fo   | or all users | $\bigcirc$ | $\bigcirc$ | $\bigcirc$ | $\bigcirc$     |                |
| 1                                     | GEDE YUDHI MAHARDIKA 1515051067                       | Klik sala       | ah satu      | 0          | 0          | 0          | $\bigcirc$     |                |
| 2                                     | 1415051004 I Gusti Ngurah Putra Arijaya               |                 |              | 0          | 0          | 0          | 0              |                |
| 3                                     | A Mahasiswa Undiksha                                  |                 |              | 0          | 0          | 0          | $\bigcirc$     |                |
|                                       |                                                       | Save attendance |              |            |            |            |                |                |
| Hadir<br>Sakit :<br>Ijin = (<br>Alpha | = 0<br>= 0<br>)<br>= 0                                |                 |              |            |            |            |                |                |

f. Proses absensi mahasiswa telah selesai dilakukan.

## b. Penilaian Tugas

Setelah membuat penugasan maka diperlukan penilaian untuk masing-masing tugas yang sudah dikerjakan mahasiswa. Untuk melakukan penilaian tugas dapat dilakukan dengan tahap sebagai berikut.

 Buka terlebih dahulu halaman tugas yang telah dikirim oleh mahasiswa dengan mengklik lambang tugas dan klik View/grade all submissions seperti gambar berikut ini.

#### **Upload Laporan Kelompok Proyek 1**

| :                                              | Silakan perwakilan kelompok mengupload hasil laporan pada halaman ini.     |  |  |  |  |  |  |  |  |  |
|------------------------------------------------|----------------------------------------------------------------------------|--|--|--|--|--|--|--|--|--|
| Klik "A                                        | \dd Submission" atau "Tambahkan Pengajuan" untuk mengupload laporan.       |  |  |  |  |  |  |  |  |  |
| Kemudian klik "Submit" untuk mengirim laporan. |                                                                            |  |  |  |  |  |  |  |  |  |
| s                                              | Sedangkan anggota lain, klik "Submit" untuk konfirmasi pengiriman laporan. |  |  |  |  |  |  |  |  |  |
| Grading summary                                |                                                                            |  |  |  |  |  |  |  |  |  |
| Groups                                         | 1                                                                          |  |  |  |  |  |  |  |  |  |
| Drafts                                         | 0                                                                          |  |  |  |  |  |  |  |  |  |
| Submitted                                      | 1                                                                          |  |  |  |  |  |  |  |  |  |
| Due date                                       | Sunday, 18 June 2017, 12:00 AM                                             |  |  |  |  |  |  |  |  |  |
| Time remaining                                 | Assignment is due                                                          |  |  |  |  |  |  |  |  |  |
|                                                | View all submissions Grade                                                 |  |  |  |  |  |  |  |  |  |

b. Penilaian tugas dilakukan dengan mengklik lambang grade sesuai dengan mahasiswa yang ingin diberikan penilaian.

| Uplo    | Jpload Laporan Kelompok Proyek 1 |                       |                          |                                          |            |       |       |                                         |      |                |                 |         |          |               |           |
|---------|----------------------------------|-----------------------|--------------------------|------------------------------------------|------------|-------|-------|-----------------------------------------|------|----------------|-----------------|---------|----------|---------------|-----------|
| Grading | action                           |                       |                          |                                          |            |       |       |                                         |      |                |                 |         |          |               |           |
| Choos   | e                                |                       | •                        |                                          |            |       |       |                                         |      |                |                 |         |          |               |           |
|         |                                  |                       |                          |                                          |            |       |       |                                         |      |                |                 |         | R        | eset table pr | eferences |
|         |                                  | First some (          |                          |                                          |            |       |       | I and manified                          |      |                | Cubminsion      | Last    | Feedback | Fredback      | Final     |
| Select  | picture                          | Surname               | Email address            | Status 🚽                                 | Group      | Grade | Edit  | (submission)                            | File | submissions    | comments        | (grade) | comments | files         | grade     |
|         | =                                |                       | -                        |                                          | -          | -     | =     | -                                       | =    |                | -               | Ξ       | Ξ        | -             | -         |
|         |                                  | Mahasiswa<br>Undiksha | mahasiswa@undiksha.ac.id | Submitted for<br>grading<br>58 days late | Kelompok 2 | Grade | Edit≁ | Tuesday, 15<br>August 2017,<br>12:43 AM |      | We tugas1.docx | Comments<br>(0) | -       |          |               | -         |

c. Klik nama file yang disubmit mahasiswa untuk melihat isi file

| Course: Strategi Pembelajaran<br>Assignment: Upload Laporan Kelompok Proyek 1<br>& | Mahasiswa Undiksha<br>mahasiswa@undiksha.ac.id<br>Due date: 18 June 2017, 12:00 AM |
|------------------------------------------------------------------------------------|------------------------------------------------------------------------------------|
|                                                                                    |                                                                                    |
|                                                                                    | Submission                                                                         |
|                                                                                    | Team: Kelompok 2                                                                   |
|                                                                                    | Submitted for grading                                                              |
|                                                                                    | Not graded                                                                         |
|                                                                                    | Assignment was submitted 58 days late                                              |
|                                                                                    | Student cannot edit this submission                                                |
|                                                                                    | Comments (0)                                                                       |

 d. Berikan nilai dari tugas yang mahasiswa upload pada kolom nilai. Apabila ingin memberikan feedback terhadap hasil penugasan dapat dilakukan seperti pada gambar dibawah.

| Course: Strategi Pembelajaran<br>Assignment: Upload Laporan Kelompok Proyek 1 | Mahasiswa Undiksha<br>mahasiswa@undiksha.ac.id<br>Due dale: 18 June 2017, 12.00 AM                                                                            |                 |
|-------------------------------------------------------------------------------|----------------------------------------------------------------------------------------------------|-----------------|
|                                                                               | Grade                                                                                                    |                 |
|                                                                               | Grade out of 100 (?)                                                                                                    | 100             |
|                                                                               | Current grade in gradebook                                                                                                    |                 |
|                                                                               | -                                                                                                    | 5,8             |
|                                                                               | $\blacksquare 4\underline{A} \bullet B I \underline{U} \underbrace{S} X_2 X^2 \coloneqq \underbrace{\Xi} \mathcal{O} \overset{\otimes}{\otimes} \blacksquare$ | 12.21           |
|                                                                               | Hasil pembuatan provek dan laporan sudah bagus. rapi, dan lengkap. Silakan membaca materi kembali dan materi berikutnya.                                      | segera pelajari |
|                                                                               |                                                                                                    |                 |
|                                                                               |                                                                                                    |                 |
|                                                                               |                                                                                                    |                 |
|                                                                               |                                                                                                    |                 |
|                                                                               | Notify students Save changes Reset                                                                                                    |                 |

e. Jika tugas merupakan tugas kelompok, dosen dapat memberikan penilaian langsung kepada semua anggota kelompok lainnya. Silakan pilih yes pada group submission settings.

| Group submission settings               | 3                      |            |       |  |
|-----------------------------------------|------------------------|------------|-------|--|
| Apply grades and feedback to entire gro | pup                    |            |       |  |
|                                         | Notify students 🗹 🛛 Sa | ve changes | Reset |  |

f. Apabila ingin melanjutkan penilaian tugas lainnya, silakan gunakan navigasi pojok kanan atas elearning.

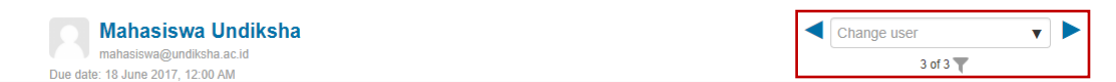

g. Hasil penilaian tugas akan langsung diketahui mahasiswa melalui notifikasi elearning telah selesai, silakan tekan tombol save untuk menyimpan hasil penilaian.

| E-Learning Undiksha                                            | Manual Elearning -                        | Indonesian (id) -     | 🔍 Search 💦 😓 Mahasiswa Undiksha 📿 🖛                                                                                                    |
|----------------------------------------------------------------|-------------------------------------------|-----------------------|----------------------------------------------------------------------------------------------------|
|                                                                |                                           |                       |                                                                                                    |
| Strategi Pembela                                               | ajaran                                    |                       |                                                                                                    |
| Depan 🕨 Kursus Yang Saya Ikuti 🕨                               | <ul> <li>Strategi Pembelajaran</li> </ul> | ► KB 1   Merencanakan | Laporan 🕨 Upload Laporan Kelompok Proyek 1                                                                                               |
| NAVIGASI                                                       | - <                                       | Pendahuluar           |                                                                                                    |
| Depan                                                          |                                           |                       |                                                                                                    |
| <ul> <li>Ruman saya</li> <li>Kursus Yang Saya Ikuti</li> </ul> |                                           |                       | Selamat Datang dan Selamat Belajar                                                                                                    |
| <ul> <li>Assesmen dan Evaluasi</li> </ul>                      |                                           |                       |                                                                                                    |
| <ul> <li>Strategi Pembelajaran</li> </ul>                      |                                           |                       |                                                                                                    |
| Peserta                                                        |                                           |                       |                                                                                                    |
| Badges     Competencies                                        |                                           |                       |                                                                                                    |
| Nilai                                                          |                                           |                       | STRATEGI DEMRELAJARAN                                                                                                    |
| KB 1   Merencanakan Lapor                                      | an                                        |                       |                                                                                                    |
| 븛 Upload Laporan Kelom                                         | pok Proyek 1                              |                       |                                                                                                    |
|                                                                |                                           | 💐 Daftar Hadir        |                                                                                                    |
| ADMINISTRASI                                                   | - <                                       | Pendahuluan Kegiata   | n Belajar 1 🔻 Kegiatan Belajar 2 🕶 Kegiatan Belajar 3 Kegiatan Belajar 4 Kegiatan Belajar 5                                              |
| Administrasi kursus                                            |                                           |                       |                                                                                                    |
|                                                                | (                                         | Jpload Lapo           | ran Kelompok Proyek 1                                                                                                    |
|                                                                |                                           |                       | Silakan perwakilan kelompok mengupload hasil laporan pada halaman ini.                                                                   |
|                                                                |                                           |                       | Klik "Add Submission" atau "Tambahkan Pengajuan" untuk mengupload laporan.                                                               |
|                                                                |                                           |                       | Kemudian klik "Submit" untuk mengirim laporan.                                                                                           |
|                                                                |                                           |                       | Sedanokan anonota lain. kiik "Suhmit" untuk konfirmasi nengiriman lanoran                                                                |
|                                                                |                                           |                       | occurrighten unggörte hen, hink ottennik eintek konninnikan perigininken reporten.                                                       |
|                                                                | 5                                         | Submission sta        | itus                                                                                                    |
|                                                                |                                           | Group                 | Kelompok 2                                                                                                    |
|                                                                |                                           | Submission status     | Submitted for grading                                                                                                    |
|                                                                |                                           | Grading status        | Graded                                                                                                    |
|                                                                |                                           | Due date              | Sunday, 18 June 2017, 00:00                                                                                                    |
|                                                                |                                           | Time remaining        | Assignment was submitted 58 hari late                                                                                                    |
|                                                                |                                           | Last modified         | Tuesday, 15 August 2017, 00:43                                                                                                    |
|                                                                |                                           | File submissions      | 🔛 🕅 tugas1.docx                                                                                                    |
|                                                                |                                           | Submission comments   | ▶ Komentar (0)                                                                                                    |
|                                                                |                                           |                       |                                                                                                    |
|                                                                | F                                         | eedback               |                                                                                                    |
|                                                                |                                           | Nilai                 | 100,00 / 100,00                                                                                                    |
|                                                                |                                           | Graded on             | Friday, 18 August 2017, 16:43                                                                                                    |
|                                                                |                                           | Graded by             | Dosen Undiksha                                                                                                    |
|                                                                |                                           | Komentar umpan balik. | Hasil pembuatan proyek dan laporan sudah bagus, rapi, dan lengkap. Silakan membaca materi kembali dan segera pelajari materi berikutnya. |
|                                                                |                                           |                       |                                                                                                    |
|                                                                |                                           |                       |                                                                                                    |

#### c. Penilaian Kuis atau Ulangan

Penilaian kuis pada elearning dapat dilakukan secara otomatis dan manual. Penilaian otomatis hanya berlaku untuk kuis dengan jawaban yang sudah pasti seperti objektif, true atau false, dan jenis kuis lainnya. Sedangkan penilaian manual biasanya dilakukan untuk jawaban yang berisi jawaban deskripsi seperti essay. Berikut ini prosedur menilai kuis berupa essay.

1) Buka terlebih dahulu halaman evaluasi/ulangan harian yang telah dikirim oleh mahasiswa.

2) Pada hasil tampilan kuis, silakan klik attempt

### Tes Evaluasi

Silakan kerjakan soal-soal berikut dengan baik.

#### Ketentuan Pengerjaan Soal.

- 1. Kerjakan dengan kemampuan sendiri tanpa menyontek.
- 2. Dilarang menggunakan koneksi internet.
- 3. Perhatikan waktu pengerjaan soal yang tersisa.

| Attempts allowed: 1 |  |  |  |  |  |  |  |
|---------------------|--|--|--|--|--|--|--|
| Time limit: 30 mins |  |  |  |  |  |  |  |
| Attempts: 1         |  |  |  |  |  |  |  |
| Preview quiz now    |  |  |  |  |  |  |  |

3) Penilaian evaluasi/ulangan harian dilakukan dengan mengklik Review attempt sesuai

dengan mahasiswa yang ingin diberikan penilaian.

|  | 0 | Review<br>attempt | ariadjha@gmail.com | Finished | 2016<br>10:32 | 2016<br>10:37 | 57<br>detik | 100,00 |  |
|--|---|-------------------|--------------------|----------|---------------|---------------|-------------|--------|--|
|  |   |                   |                    |          |               |               |             |        |  |

4) Setelah review attempt di klik maka akan muncul tampilan seperti di bawah ini.

| ocur                                            | a tea on Sectora 19 Jun 2010, 10.52                                                                                                    |  |  |  |  |  |  |  |
|-------------------------------------------------|----------------------------------------------------------------------------------------------------|--|--|--|--|--|--|--|
|                                                 | State     Finished       sted on     Selasa, 19 Juli 2016, 10:37       u yang     4 min 57 detik                                                                                                    |  |  |  |  |  |  |  |
| Complet                                         |                                                                                                    |  |  |  |  |  |  |  |
| Waktu<br>digu                                   |                                                                                                    |  |  |  |  |  |  |  |
|                                                 | Grade 100,00 out of 100,00                                                                                                    |  |  |  |  |  |  |  |
| <b>Question 1</b><br>Complete<br>Mark 20,00 out | ara terminologi fotografi berasal dari bahasa Yunani. Jelaskan apa makna dari fotografi tersebut!                                                                                                    |  |  |  |  |  |  |  |
| If 20,00<br>P<br>Edit question                  | Fotografi (photography) berasal dari bahasa Yunani, terdiri dari kata photos yang berarti cahaya dan kata graphein yang berarti<br>menggambar. Fotografi secara umum dapat diartikan dengan "melukis dengan cahaya". Sebagai istilah umum, fotografi berarti<br>proses atau metode untuk menghasilkan gambar atau foto dari suatu obyek dengan merekam pantulan cahaya yang mengenai<br>obyek tersebut pada media yang peka cahaya. |  |  |  |  |  |  |  |
|                                                 |                                                                                                    |  |  |  |  |  |  |  |
|                                                 | Fotografi (photography) berasal dari bahasa Yunani, terdiri dari kata photos yang berarti cahaya dan kata graphein yang berarti                                                                                                    |  |  |  |  |  |  |  |
|                                                 | Fotografi (photography) berasal dari bahasa Yunani, terdiri dari kata photoS yang berarti cahaya dan kata graphein yang berarti<br>menggambar. Fotografi secara umum dapat diartikan dengan "melukis dengan cahaya". Sebagai istilah umum, fotografi berarti<br>proses atau metode untuk menghasilkan gambar atau foto dari suatu obyek dengan merekam pantulan cahaya yang mengenai<br>obyek tersebut pada media yang peka cahaya. |  |  |  |  |  |  |  |
|                                                 | Fotografi (photography) berasal dari bahasa Yunani, terdiri dari kata photoS yang berarti cahaya dan kata graphein yang berarti<br>menggambar. Fotografi secara umum dapat diartikan dengan "melukis dengan cahaya". Sebagai istilah umum, fotografi berarti<br>proses atau metode untuk menghasilkan gambar atau foto dari suatu obyek dengan merekam pantulan cahaya yang mengenai<br>obyek tersebut pada media yang peka cahaya. |  |  |  |  |  |  |  |
|                                                 | Fotografi (photography) berasal dari bahasa Yunani, terdiri dari kata PhOtOS yang berarti cahaya dan kata graphein yang berarti menggambar. Fotografi secara umum dapat diartikan dengan "melukis dengan cahaya". Sebagai istilah umum, fotografi berarti proses atau metode untuk menghasilkan gambar atau foto dari suatu obyek dengan merekam pantulan cahaya yang mengenai obyek tersebut pada media yang peka cahaya.          |  |  |  |  |  |  |  |
|                                                 | Fotografi (photography) berasal dari bahasa Yunani, terdiri dari kata PhOtOS yang berarti cahaya dan kata graphein yang berarti menggambar. Fotografi secara umum dapat diartikan dengan "mehukis dengan cahaya". Sebagai istilah umum, fotografi berarti proses atau metode untuk menghasilkan gambar atau foto dari suatu obyek dengan merekam pantulan cahaya yang mengenai obyek tersebut pada media yang peka cahaya.          |  |  |  |  |  |  |  |

Untuk memberikan nilai dan komentar, klik "Make comment or override mark" seperti gambar di atas, maka akan muncul tampilan sebagai berikut.

5) Jika sudah klik Results dan klik Grades pada kolom sebelah kanan untuk melihat nilai mahasiswa secara keseluruhan.

|                            |  |  | Nama<br>Depan /<br>Nama<br>akhir      | Alamat Email       | State    | Started<br>on                | Selesai                  | Time<br>taken        | Grade/100,0 | Q. 1<br>0 /20,00 | Q. 2<br>/20,00 | Q. 3<br>/20,00 | Q. 4<br>/20,00 | Q. 5<br>/20,00 |
|----------------------------|--|--|---------------------------------------|--------------------|----------|------------------------------|--------------------------|----------------------|-------------|------------------|----------------|----------------|----------------|----------------|
| [                          |  |  | Mahasiswa<br>PTI<br>Review<br>attempt | ariadjha@gmail.com | Finished | 19 Juli<br>2016<br>10:32     | 19 Juli<br>2016<br>10:37 | 4 min<br>57<br>detik | 100,00      | 20.00            | <b>√</b> 20,00 | <b>√</b> 20,00 | <b>√</b> 20,00 | <b>√</b> 20,00 |
|                            |  |  | Overall<br>average                    |                    |          |                              |                          |                      | 100,00 (1)  | 20,00 (1         | 20,00 (1)      | 20,00 (1)      | 20,00 (1)      | 20,00 (1)      |
| Pilih semua / Deselect all |  |  |                                       |                    |          | Regrade selected attempts De |                          |                      |             | ed attempts      |                |                |                |                |